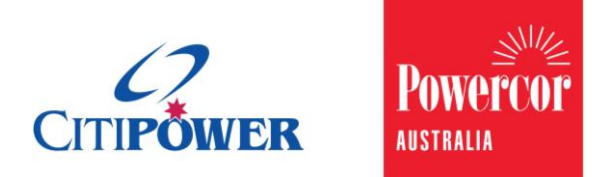

WORK INSTRUCTION

### View Connection Request Details and Manage a Connection Request in eConnect.

### <Document Id.>

| Purpose | This work instruction describes the steps required for a<br>Registered Electrical Contractor (REC) or a Licenced Electrical |
|---------|----------------------------------------------------------------------------------------------------|
|         | Worker (LEW) to manage a Connection Request in eConnect. It will detail the process for the following actions:              |
|         | 1. View Connection Request details                                                                                          |

- 2. Update a submitted Connection Request
- 3. Cancel a Connection Request
- 4. Clone a Connection Request
- 5. Make an enquiry

| Contents | Section 1: View Connection Request Detail        |
|----------|--------------------------------------------------|
|          | Section 2: Update a Submitted Connection Request |
|          | Section 3: Update a Draft Connection Request     |
|          | Section 4: Manage Appointments                   |
|          | Section 5: Make an Enquiry                       |
|          | Section 6: Clone a Connection Request            |
|          | Section 7: Cancel a Connection Request           |
|          |                                                  |

#### Task Detail: View Connection Request Details and Manage a Connection Request in eConnect.

#### Section 1: View Connection Request Details.

**Step 1a** After logging in to eConnect, there will be a list of recent Connection Requests on your dashboard.

If you can see the Connection Request that you would like to view, select the text in blue in the "#" or "Work Site Address" fields.

**Step 1b** Alternatively, type the exact "Connection Request ID" into the search bar on the right-hand side and select "Find".

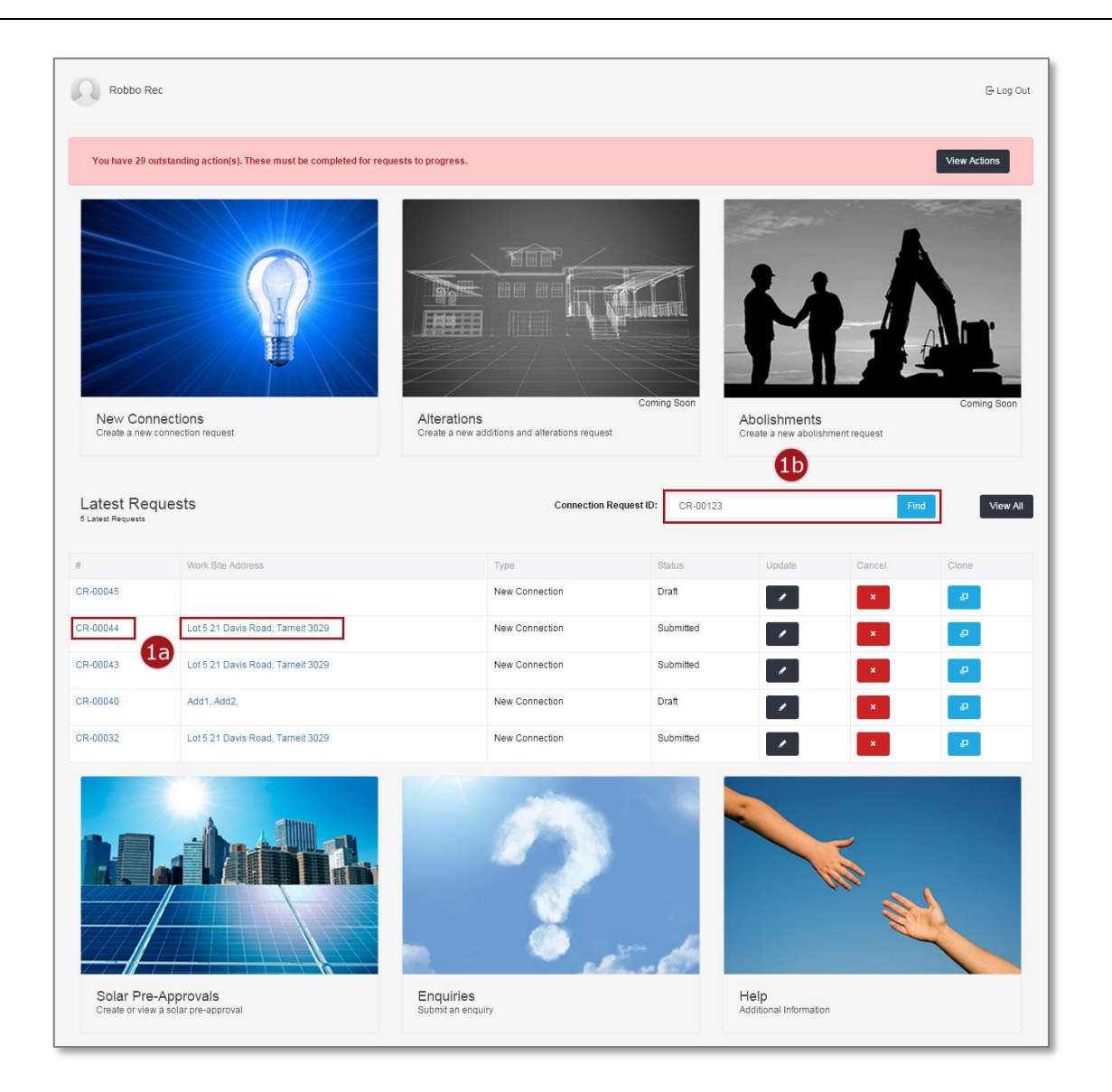

Warning: HARD COPIES OF THIS DOCUMENT MAY NOT BE THE LATEST VERSION. The most up-to-date document is located on the Intranet. The following error message will appear if your search returns no records. In this case, check your "Connection Request ID" is correct, if not enter it correctly and search again. The "Connection Request ID" must be entered in full letters – numbers e.g. CR-12345.

|                                                               | lec                                                                                                    |                                                                                                    |                                                                            |                                                                         |                                                                                                    | 🕞 Log Out                                                          |
|---------------------------------------------------------------|----------------------------------------------------------------------------------------------------|----------------------------------------------------------------------------------------------------|----------------------------------------------------------------------------|-------------------------------------------------------------------------|----------------------------------------------------------------------------------------------------|--------------------------------------------------------------------|
| You have 29 o                                                 | outstanding action(s). These must be completed for requ                                                                                                    | ests to progress.                                                                                                    |                                                                            |                                                                         |                                                                                                    | View Actions                                                       |
| New Con<br>Create a new                                       | Interctions<br>regulation request                                                                                                    | Alterations<br>Create a new additions and alterations request                                                                      | Coming Soon                                                                | Abolishments<br>Create a new abolist                                    | internet request                                                                                                    | Coming Soon                                                        |
| Latest Rec<br>5 Latest Requests<br>No Record Found            | quests                                                                                                    | Connection R                                                                                                    | equest ID: CR-00123                                                        |                                                                         | FI                                                                                                    | nd View All                                                        |
|                                                               |                                                                                                    |                                                                                                    |                                                                            |                                                                         |                                                                                                    |                                                                    |
| #                                                             | Work Site Address                                                                                                    | Туре                                                                                                    | Status                                                                     | Update                                                                  | Cancel                                                                                                    | Clone                                                              |
| #<br>CR-00045                                                 | Work Site Address                                                                                                    | Type<br>New Connection                                                                                                    | Status<br>Draft                                                            | Update                                                                  | Cancel                                                                                                    | Clone                                                              |
| #<br>CR-00045<br>CR-00044                                     | Work Site Address                                                                                                    | Type New Connection New Connection                                                                                                 | Status<br>Draft<br>Submitted                                               | Update                                                                  | Cancel<br>×                                                                                                    | Clone                                                              |
| #<br>CR-00045<br>CR-00044<br>CR-00043                         | Work Site Address       Lot 5 21 Davis Road, Tarneit 3029       Lot 5 21 Davis Road, Tarneit 3029                                                                                                    | Type       New Connection       New Connection       New Connection                                                                | Status Draft Submitted Submitted                                           | Update                                                                  | Cancel X X X X X X X X X X X X X X X X X X X                                                                                                    | Cione<br>Cone<br>Cone<br>Cone<br>Cone<br>Cone<br>Cone<br>Cone<br>C |
| #<br>CR-00045<br>CR-00044<br>CR-00043<br>CR-00040             | Work Site Address       Lot 5 21 Davis Road, Tarneit 3029       Lot 5 21 Davis Road, Tarneit 3029       Add1, Add2,                                                                                                    | Type       New Connection       New Connection       New Connection       New Connection       New Connection                      | Status Draft Submitted Submitted Draft                                     | Update                                                                  | Cancel<br>×<br>×<br>×<br>×<br>×<br>×                                                                                                    | Cione<br>Cone<br>Cone<br>Cone<br>Cone<br>Cone<br>Cone<br>Cone<br>C |
| #<br>CR-00045<br>CR-00044<br>CR-00043<br>CR-00040<br>CR-00032 | Work Site Address       Lot 5 21 Davis Road, Tarneit 3029       Lot 5 21 Davis Road, Tarneit 3029       Add1, Add2,       Lot 5 21 Davis Road, Tarneit 3029                                                                                                    | Type       New Connection       New Connection       New Connection       New Connection       New Connection       New Connection | Status Draft Draft Submitted Draft Draft Submitted Draft Submitted         | Update<br>2<br>2<br>2<br>2<br>2<br>2<br>2<br>2<br>2<br>2<br>2<br>2<br>2 | Cancel X X X X X X X X X X X X X X X X X X X                                                                                                    | Cione<br>Cone<br>Cone<br>Cone<br>Cone<br>Cone<br>Cone<br>Cone<br>C |
| #<br>CR-00045<br>CR-00044<br>CR-00043<br>CR-00040<br>CR-00032 | Work Site Address         Image: Constraint of the state of the state of the s | Type       New Connection       New Connection       New Connection       New Connection       New Connection                      | Status Draft Submitted Submitted Draft Submitted Submitted Uraft Submitted | Update                                                                  | Cancel  Cancel Cancel Cancel C | Cone                                                               |

| Step 2 | The "Request Status" and the "Request Progress" at the top of<br>the View Connection Request page will tell you the current state<br>of your request, it may be one of the following options:<br>1. Submitted<br>2. In Progress<br>3. Schedules<br>4. Completed<br>Yellow indicates the current status of the request. |
|--------|----------------------------------------------------------------------------------------------------|
|        | Green indicates a completed step of the request.<br>Grey indicates steps that are yet to be started.                                                                                                    |
| Step 3 | The "Request on Hold" field displays any external awaiting actions.                                                                                                    |
|        |                                                                                                    |

# Step 4Select "Expand All" to view all the details of your Connection<br/>Request.

| CR-04782                  |                  | Ex                                        | 4<br>pand All |
|---------------------------|------------------|-------------------------------------------|---------------|
| Summary                   |                  |                                           | ^             |
| Request Status            |                  | 2                                         |               |
|                           |                  |                                           |               |
| Submitted                 | In Progress      | Scheduled Completed                       |               |
|                           | Request Progress | In-Progress                               |               |
|                           | Request on Hold  | Waiting for Submitter action              |               |
| Request Detail            |                  |                                           |               |
|                           | Request Type     | Alteration                                |               |
|                           | Request Sub-Type | Temporary isolation of supply (same day); |               |
|                           | NMI              | 62035257610                               |               |
|                           | Address          | 121 THE SISTERS RD, GARVOC VIC 3265       |               |
|                           | Submission Date  | 18/02/2016                                |               |
| 🖋 Work Requirements       |                  |                                           | ~             |
| <b>Q</b> Location Details |                  |                                           | ~             |
| L Contact Details         |                  |                                           | ~             |
| Or Charges                |                  |                                           | ~             |
| () Appointment            |                  |                                           | ~             |

Warning: HARD COPIES OF THIS DOCUMENT MAY NOT BE THE LATEST VERSION. The most up-to-date document is located on the Intranet.

# **Step 5** Under the "Appointments" banner are the details of any appointments associated with the connection request.

Note: This appointment timeslot is indicative only. The truck may arrive on site anytime within two hours after the time selected. Exact arrival time will be confirmed at least a 1 prior to the appointment and you will be notified via email and/or SMS.

| CR-04782                                                                            |                                               | Collaps                                                                                                    | e All |
|-------------------------------------------------------------------------------------|-----------------------------------------------|----------------------------------------------------------------------------------------------------|-------|
| E Summary                                                                           |                                               |                                                                                                    | ~     |
| 🖋 Work Requirements                                                                 |                                               |                                                                                                    | ~     |
| <b>Q</b> Location Details                                                           |                                               |                                                                                                    | ~     |
| <b>1</b> Contact Details                                                            |                                               |                                                                                                    | ~     |
| () Appointment                                                                      |                                               |                                                                                                    | ^     |
| Appointment                                                                         |                                               |                                                                                                    |       |
| Please note, this appointment timeslot is confirmed at least a day prior to the app | s indicative only. The<br>ointment and you wi | he truck may arrive on site anytime within two hours after the time selected. Exact arrival time will be will be notified via email and/or SMS. |       |
| After Hours Preferred                                                               | ● Yes<br>● No                                 |                                                                                                    |       |
| Appointment Date                                                                    | 02/09/16                                      | Appointment Time 10:00am Arrival Time                                                                                                    |       |
| <b>O</b> Charges                                                                    |                                               | 5                                                                                                    | ~     |
| Attachments                                                                         |                                               |                                                                                                    | ~     |
|                                                                                     |                                               |                                                                                                    |       |

# **Step 6** Under the "Charges" banner are the details of any charges associated with the connection request.

Note: For further details about these charges select the "Important Fee Information" link.

| CR-04782                                                                        |              | Collapse All        |
|---------------------------------------------------------------------------------|--------------|---------------------|
| E Summary                                                                       |              | ~                   |
| ✓ Work Requirements                                                             |              | ~                   |
| <b>Q</b> Location Details                                                       |              | ~                   |
| 1 Contact Details                                                               |              | ~                   |
| () Appointment                                                                  |              | ~                   |
| <b>Q</b> Charges                                                                |              | ^                   |
| Fees are based on CitiPower and Powercor charges                                | 6            |                     |
| Description                                                                     | Product Code | Charges (excl. GST) |
| Multi Phase DC                                                                  | NMDBH        | \$561.81            |
|                                                                                 | Total:       | \$561.81            |
| For further details about this Important Fee Information please click the link. |              |                     |
| Attachments                                                                     |              | ~                   |
|                                                                                 |              |                     |

# Step 7To view your CES or any other attachments, select the grey<br/>"Attachments" banner at the bottom of the page.

| CR-04782                  |            |              |
|---------------------------|------------|--------------|
|                           |            | Collapse All |
| Summary                   |            | ~            |
| / Work Requirements       |            | ~            |
| <b>Q</b> Location Details |            | ~            |
| <b>1</b> Contact Details  |            | ~            |
| () Appointment            |            | ~            |
| O Charges                 |            | ~            |
| Attachments               | 7          | ^            |
| File Name                 | Date       | Туре         |
| CES.png                   | 18/01/2016 | CES          |
|                           |            |              |

Select the file name you wish to view.

| Step 8  | Select "Update" to update the Connection Request, for instructions proceed to Section 2.                             |
|---------|----------------------------------------------------------------------------------------------------|
|         | Note: You will be able to update Connection Request at any time up until the request reaches "Scheduled" status.     |
| Step 9  | Select "Appointment" to change or schedule an appointment, for instructions proceed to <u>Section 4</u> .            |
| Step 10 | Select "Make Enquiry" to make an enquiry about the Connection Request, for instructions proceed to <u>Section 5.</u> |

| R-04782            |                                                       |                                                                                                    |           |          |   | 8           |
|--------------------|-------------------------------------------------------|----------------------------------------------------------------------------------------------------|-----------|----------|---|-------------|
|                    |                                                       |                                                                                                    | Ex        | pand All | 0 | Appointment |
| E Summary          |                                                       |                                                                                                    |           | 9        | 1 | Update      |
| Request Status     |                                                       |                                                                                                    |           | 10       | • | Enquiry     |
|                    |                                                       |                                                                                                    |           |          | ÷ | Print       |
|                    |                                                       |                                                                                                    |           |          |   | Email       |
| Submitted          | In Progress                                           | Scheduled                                                                                                    | Completed |          | ø | Clone       |
|                    | Request Progress                                      | In-Prograss                                                                                                   |           |          | × | Cancel CR   |
|                    | Request on Hold                                       | Waiting for Submitter action                                                                                  |           |          | 5 | Back        |
|                    | Réquest Sub-Type<br>NMI<br>Address<br>Submission Date | Temporary isolation of supply (same day);<br>62035257610<br>121 THE SISTERS RD, GARVOC VIC 3265<br>18/02/2016 |           |          |   |             |
| Work Requirements  |                                                       |                                                                                                    |           | ~        |   |             |
| ♀ Location Details |                                                       |                                                                                                    |           | ~        |   |             |
| Contact Details    |                                                       |                                                                                                    |           | ~        |   |             |
| ♀ Charges          |                                                       |                                                                                                    |           | ~        |   |             |
| () Appointment     |                                                       |                                                                                                    |           | ~        |   |             |

# Step 11Select "Clone" to clone the Connection Request, for instructions<br/>proceed to Section 6.

**Step 12** Select "Cancel Request" to cancel the Connection Request, for instructions proceed to <u>Section 7</u>.

Note: You will be able to cancel Connection Request at any time up until the request reaches "Completed" status.

**Step 13** Select "Back" to return to your dashboard.

| R-04782           |                                                       |                                                                                                    |           |          |   |             |
|-------------------|-------------------------------------------------------|----------------------------------------------------------------------------------------------------|-----------|----------|---|-------------|
|                   |                                                       |                                                                                                    | Ex        | pand All | 0 | Appointment |
| E Summary         |                                                       |                                                                                                    |           | ^        | 1 | Update      |
| equest Status     |                                                       |                                                                                                    |           |          | • | Enquiry     |
|                   |                                                       |                                                                                                    |           |          | ÷ | Print       |
|                   |                                                       |                                                                                                    |           |          |   | Email       |
| Submitted         | In Progress                                           | Scheduled                                                                                                    | Completed | 1        | ø | Clone       |
|                   | Poquest Drogross                                      | In Prograss                                                                                                   |           | 12       | × | Cancel CR   |
|                   | Request on Hold                                       | Waiting for Submitter action                                                                                  |           | 13       | 5 | Back        |
|                   | Request Sub-Type<br>NMI<br>Address<br>Submission Date | Temporary isolation of supply (same day);<br>62035257610<br>121 THE SISTERS RD, GARVOC VIC 3265<br>18/02/2016 |           |          |   |             |
| Work Requirements |                                                       |                                                                                                    |           | ~        |   |             |
| Location Details  |                                                       |                                                                                                    |           | ~        |   |             |
| Contact Details   |                                                       |                                                                                                    |           | ~        |   |             |
| Q Charges         |                                                       |                                                                                                    |           | ~        |   |             |
| C Appointment     |                                                       |                                                                                                    |           | ~        |   |             |

#### Section 2: Update a Submitted Connection Request.

Once the Connection Request has been submitted, some fields cannot be updated while others will still be configurable to users. This section details how to update these configurable fields.

# Important Note: You will be able to update a Connection Request at any time unless the "Request Progress" is at either "Cancelled" or "Completed".

**Step 1a** After logging into eConnect, there will be a list of recent Connection Requests on your dashboard.

If you can see the Connection Request that you would like to

update, select the corresponding dark grey update icon.

Note: The icon will appear faded out if the Connection Request can no longer be updated.

**Step 1b** Alternatively, type the exact "Connection Request ID" (e.g. CR-12345) into the search bar on the right-hand side and select "Find".

| -                                                                                       | Electrician                                                                                                    |                                                                                                    |                                                                             |                                      |                                                                                      | 🕒 Log Out                                                                                                    |
|-----------------------------------------------------------------------------------------|----------------------------------------------------------------------------------------------------|----------------------------------------------------------------------------------------------------|-----------------------------------------------------------------------------|--------------------------------------|--------------------------------------------------------------------------------------|----------------------------------------------------------------------------------------------------|
| You have 1 (                                                                            | outstanding action(s). These must be completed for requ                                                                                      | ests to progress.                                                                                                    |                                                                             |                                      |                                                                                      | View Actions                                                                                                    |
| New Co<br>Create a ne                                                                   | Inections<br>w connection request                                                                                                    | Alterations<br>Create a new additions and alterations request                                                                        | Coming Soon                                                                 | bilishments<br>ate a new abolishment | trequest                                                                             | Coming Soon                                                                                                    |
|                                                                                         |                                                                                                    |                                                                                                    |                                                                             |                                      |                                                                                      |                                                                                                    |
| Latest Re<br><sup>5 Latest Requests</sup>                                               | equests                                                                                                    | Connection Reque                                                                                                    | st ID: CR-12345                                                             |                                      | Find                                                                                 | View All                                                                                                    |
| Latest Requests                                                                         | equests Work Site Address                                                                                                    | Connection Reque                                                                                                    | st ID: CR-12345<br>Status                                                   | Update                               | Find                                                                                 | View All<br>Clone                                                                                                    |
| Latest Requests<br><sup>6</sup> Latest Requests<br>#<br>CR-00643                        | Work Site Address<br>4/7 Hampton Street, COLLINGWOOD 3066                                                                                    | Connection Reque                                                                                                    | st ID: CR-12345<br>Status<br>Submitted                                      | Update                               | Find<br>Cancel                                                                       | Clone                                                                                                    |
| Latest Requests<br>5 Latest Requests<br>#<br>CR-00643<br>CR-00642                       | Work Site Address 4/7 Hampton Street, COLLINGWOOD 3066                                                                                       | Connection Reque                                                                                                    | st ID: CR-12345<br>Status<br>Submitted<br>Draft                             | Update                               | Cancel<br>X<br>X                                                                     | Clone<br>Clone                                                                                                    |
| Latest Request<br>5 Latest Request<br>#<br>CR-00643<br>CR-00642<br>CR-00617             | equests Work Site Address 4/7 Hampton Street, COLLINGWOOD 3066 21 Evergreen Terrace, MELBOURNE 3000                                          | Type           New Connection           New Connection           New Connection           New Connection                             | st ID: CR-12345<br>Status<br>Submitted<br>Draft<br>In-Progress              | Update                               | Find<br>Cancel<br>X<br>X                                                             | Clone<br>Clone<br>Clone                                                                                                    |
| Latest Request<br>5 Latest Request<br>#<br>CR-00643<br>CR-00642<br>CR-00617<br>CR-00020 | Work Site Address       4/7 Hampton Street, COLLINGWOOD 3066       21 Evergreen Terrace, MELBOURNE 3000       90 Michael Ave, MELBOURNE 3000 | Connection Reque       Type       New Connection       New Connection       New Connection       New Connection       New Connection | st ID: CR-12345<br>Status<br>Submitted<br>Draft<br>In-Progress<br>Submitted | Update                               | Find<br>Cancel<br>Cancel<br>Cancel<br>Cancel<br>Cancel<br>Cancel<br>Cancel<br>Cancel | View All Clone Clone Clo |

Warning: HARD COPIES OF THIS DOCUMENT MAY NOT BE THE LATEST VERSION. The most up-to-date document is located on the Intranet. The following error message will appear if your search returns no records. In this case, check your "Connection Request ID" is correct, if not enter it correctly and search again. The "Connection Request ID" must be entered in full letters – numbers e.g. CR-12345.

| Robbo Re                                                                                                    | ec                                                                                                    |                                                                                                    |                                                                                |                                                                         |                                                | 🕒 Log Out                                                                                                    |
|----------------------------------------------------------------------------------------------------|----------------------------------------------------------------------------------------------------|----------------------------------------------------------------------------------------------------|--------------------------------------------------------------------------------|-------------------------------------------------------------------------|------------------------------------------------|----------------------------------------------------------------------------------------------------|
| You have 29 ou                                                                                                    | utstanding action(s). These must be completed for re                                                                                                    | quests to progress.                                                                                                    |                                                                                |                                                                         |                                                | View Actions                                                                                                    |
| New Cont<br>Create a new                                                                                                    | hections<br>connecton request                                                                                                    | Alterations<br>Treate a new additions and alterations request                                                                                                    | Coming Soon                                                                    | Abolishments<br>Create a new abolist                                    | ment request                                   | Coming Soon                                                                                                    |
| Latest Req                                                                                                    | juests                                                                                                    | Connection Re                                                                                                    | equest ID: CR-00123                                                            |                                                                         | Fit                                            | Niew All                                                                                                    |
| No Record Found                                                                                                    |                                                                                                    |                                                                                                    |                                                                                |                                                                         |                                                |                                                                                                    |
| No Record Found                                                                                                    | Work Site Address                                                                                                    | Туре                                                                                                    | Status                                                                         | Update                                                                  | Cancel                                         | Clone                                                                                                    |
| No Record Found<br>#<br>CR-00045                                                                                                    | Work Site Address                                                                                                    | Type<br>New Connection                                                                                                    | Status<br>Draft                                                                | Update                                                                  | Cancel                                         | Clone                                                                                                    |
| No Record Found<br>#<br>CR-00045<br>CR-00044                                                                                                    | Work Site Address                                                                                                    | Type<br>New Connection<br>New Connection                                                                                                    | Status<br>Draft<br>Submitted                                                   | Update                                                                  | Cancel                                         | Clone.<br>Clone<br>Clone                                                                                                    |
| No Record Found<br>#<br>CR-00045<br>CR-00044<br>CR-00043                                                                                                    | Work Site Address           Lot 5 21 Davis Road, Tarnelt 3029           Lot 5 21 Davis Road, Tarnelt 3029                                                                                                    | Type Type New Connection New Connection New Connection                                                                                                    | Status Draft Submitted Submitted                                               | Update                                                                  | Cancel<br>×<br>×                               | Cione<br>Cione<br>Co<br>Co                                                                                                    |
| No Record Found<br>#<br>CR-00045<br>CR-00044<br>CR-00043<br>CR-00040                                                                                                    | Work Site Address       Lot 5 21 Davis Road, Tameit 3029       Lot 5 21 Davis Road, Tameit 3029       Add1, Add2,                                                                                                    | Type Type New Connection New Connection New Connection New Connection New Connection New Connection                                                                                                    | Status<br>Draft<br>Submitted<br>Submitted<br>Draft                             | Updale                                                                  | Cancel<br>×<br>×<br>×                          | Cione<br>D<br>D<br>D<br>D<br>D                                                                                                    |
| No Record Found<br>#<br>CR-00045<br>CR-00044<br>CR-00043<br>CR-00040<br>CR-00032                                                                                                    | Work Site Address       U       Lot 5 21 Davis Road, Tameit 3029       Lot 5 21 Davis Road, Tameit 3029       Add1, Add2,       Lot 5 21 Davis Road, Tameit 3029                                                                            | Type           New Connection           New Connection           New Connection           New Connection           New Connection           New Connection           New Connection           New Connection           New Connection           New Connection                                                                                                    | Status Draft Submitted Submitted Draft Submitted Submitted Submitted Submitted | Update                                                                  | Cancel<br>*<br>*<br>*<br>*<br>*<br>*<br>*<br>* | Clone:                                                                                                    |
| No Record Found      #     CR-00045      CR-00043      CR-00042      CR-00032      CR-00032      Delay Delay | Work Site Address         U         Lot 5 21 Davis Road, Tarnelt 3029         Lot 5 21 Davis Road, Tarnelt 3029         Add1, Add2,         Lot 5 21 Davis Road, Tarnelt 3029         Add1, Add2,         Lot 5 21 Davis Road, Tarnelt 3029 | Type New Connection New Connection New Connection New Connection New Connection New Connection The Connection The Connection T | Status Draft Submitted Submitted Draft Submitted Submitted Submitted           | Update<br>2<br>2<br>2<br>2<br>2<br>2<br>2<br>2<br>2<br>2<br>2<br>2<br>2 | Cancel<br>×<br>×<br>×<br>×<br>×<br>×<br>×      | Clone<br>Clone<br>Cl |

#### If your answer to "Is this a solar installation?" is Yes, continue to Step 2 Step 3. If your answer is "No", continue to Step 8.

Note: This field is **not** editable.

| Connection Rec | uest                          |                |        |  |
|----------------|-------------------------------|----------------|--------|--|
| Solar          |                               |                |        |  |
|                | Is this a solar installation? | Yes No         | 2      |  |
|                | Inverter size                 | 5.00           | kW     |  |
|                | Solar Pre-Approval number 🗿   | SPA-24186      | Search |  |
|                | Solar installer company name  | Sonny Solar Co |        |  |
|                | Inverter make                 | Santerno       |        |  |
|                | Inverter model                | 120 800V       | T      |  |

**Step 3** The "Inverter size" field is editable.

Note: This field must match inverter size entered on the Solar Pre-Approval (SPA) Request.

**Step 4** If the inverter size is less than 30 kW, you must enter the SPA reference number, and then select "Search".

Note: You are given an SPA reference number when you submit an SPA Request.

If the inverter size is greater than 30 kW then the SPA Request number field is disabled and you are unable to enter one.

| Jpdate CR-04782  | 2 - 42 Greenhill Lane         | MELBOURNE 3000 |        |   |
|------------------|-------------------------------|----------------|--------|---|
| 🖋 Connection Req | juest                         |                |        |   |
| Solar            |                               |                |        |   |
|                  | Is this a solar installation? | ● Yes<br>○ No  |        |   |
|                  | Inverter size                 | 3              | kW     | 3 |
|                  | Solar Pre-Approval number 🛛   | SPA-12312      | Search | 4 |
|                  | Solar installer company name  | Sonny Solar Co |        | - |
|                  | Inverter make                 | Santerno       |        |   |
|                  | Inverter model                | 120 800∨       | •      |   |
|                  |                               |                |        |   |

An error message will appear if the SPA number does not meet the approval criteria.

Error message (a) appears if the inverter size entered on the New Connection Request form is greater than the approved inverters size from the SPA request.

Error message (b) appears if outcome of the SPA reference number is invalid or the SPA Request is being processed offline or requires a technical assessment.

| Solar                                                               |                      |        |  |
|---------------------------------------------------------------------|----------------------|--------|--|
| Is this a solar installation?                                       | ● Yes<br>○ No        |        |  |
| Inverter size                                                       | 10                   | kW     |  |
| Solar Pre-Approval number 0                                         | SPA-27594            | Search |  |
| The Inverter size specified is greater than that approved for in th | e Solar Pre-Approval |        |  |
| Solar installer company name                                        | a                    |        |  |
|                                                                     |                      |        |  |
| Inverter make                                                       |                      |        |  |

| Solar                                                                                                    |                                                             |        |
|----------------------------------------------------------------------------------------------------|-------------------------------------------------------------|--------|
| Is this a solar installation?                                                                                                    | ● Yes<br>○ No                                               |        |
| Inverter size                                                                                                    | 10                                                          | kW     |
| Solar Pre-Approval number 0                                                                                                    | SPA-0001                                                    | Search |
|                                                                                                    |                                                             |        |
| The Solar Pre-Approval number you have provided is invalid for t                                                                    | his site. Please provide a valid Solar Pre-Approval number  |        |
| The Solar Pre-Approval number you have provided is invalid for t<br>Solar installer company name                                    | this site. Please provide a valid Solar Pre-Approval number |        |
| The Solar Pre-Approval number you have provided is invalid for t<br>Solar installer company name<br>Inverter make                   | this site. Please provide a valid Solar Pre-Approval number |        |
| The Solar Pre-Approval number you have provided is invalid for t<br>Solar installer company name<br>Inverter make<br>Inverter model | this site. Please provide a valid Solar Pre-Approval number |        |

#### **Step 5** The "Solar installer company name" field is editable.

**Step 6** To edit "Inverter make", begin to enter its name. The search will return a list of results that match the information you have entered.

Select the correct result.

Note: Predictive search based on what the text starts with rather than contains.

| 🖌 Connection Request                     |                                |                                                                                                    |        |  |
|------------------------------------------|--------------------------------|----------------------------------------------------------------------------------------------------|--------|--|
| Solar                                    |                                |                                                                                                    |        |  |
|                                          | Is this a solar installation?  | ● Yes<br>● No                                                                                                    |        |  |
|                                          | Inverter size                  | 3                                                                                                    | kW     |  |
|                                          | Solar Pre-Approval number 😗    | SPA-12312                                                                                                    | Search |  |
|                                          | Solar installer company name   | Sonny Solar Co                                                                                                    | 5      |  |
| Ē                                        | Inverter make                  | a                                                                                                    |        |  |
|                                          | Inverter model                 | ABB<br>ABB Oy Power Conversion<br>Ablerex Electronics Co Ltd                                                                         | 6      |  |
| Additional Details                       |                                | Aero-Sharp<br>Aero-Sharp / Clear Solar                                                                                               |        |  |
|                                          | Are the mains on public land?  | Aero-Sharp / Solco Choice Electric<br>Afore new Energy Technology (Shanghai) Co Ltd<br>Afore New Energy Technology (Shanghai) Co Ltd |        |  |
| An                                       | y other information (optional) | AFORE NEW ENERGY TECHNOLOGY(SHANGHAI) (<br>AGL Energy Limited<br>Alpha Energy Storage Solution Co Ltd                                | Co Ltd |  |
| Retailer Details                         |                                |                                                                                                    |        |  |
|                                          | Search for Retailer 0          | AusPower                                                                                                    |        |  |
| Licensed Electrical Inspector (LEI) Deta | ils                            |                                                                                                    |        |  |
|                                          | LEI name (optional)            |                                                                                                    |        |  |
|                                          |                                |                                                                                                    |        |  |

# **Step 7** Select the "Inverter model" from a drop-down list, the options available are dependent on the "Inverter make" selected.

| Update CR-04782 - 42 Greenhill Lane | MELBOURNE 3000                                     |        |  |
|-------------------------------------|----------------------------------------------------|--------|--|
| 🖋 Connection Request                |                                                    |        |  |
| Solar                               |                                                    |        |  |
| Is this a solar installation?       | Yes                                                |        |  |
| Inverter size                       | 3                                                  | kW     |  |
| Solar Pre-Approval number           | SPA-12312                                          | Search |  |
| Solar installer company name        | Sonny Solar Co                                     |        |  |
| Inverter make                       | Aero-Sharp                                         |        |  |
| Inverter model                      | Please Select<br>Please Select<br>HR-INV-X01-006   | •      |  |
| Additional Details                  | HR-INV-X01-010<br>HR-INV-X01-015<br>HR-INV-X01-020 |        |  |
| Are the mains on public land?       | HR-INV-X01-030<br>Tes<br>® No                      |        |  |
| Any other information (optional)    |                                                    |        |  |

**Step 8** Update the "Addition Details" as necessary.

Note: Enter any information specific to the project that may be useful to the field crew.

Step 9The retailer is fixed, however will have to be changed if your<br/>Connection Request is rejected by your chosen retailer.

Step 10It is optional to enter the "Licensed Electrical Inspector (LEI)<br/>Details".

| Any c             | Are the mains on public land? | <ul><li>♥ Yes</li><li>♥ No</li></ul>                                                                              | 8                                                                                                    |
|-------------------|-------------------------------|----------------------------------------------------------------------------------------------------|----------------------------------------------------------------------------------------------------|
|                   | Search for Retailer <b>0</b>  | AusPower                                                                                                    | 9                                                                                                    |
| tor (LEI) Details | 5                             |                                                                                                    |                                                                                                    |
|                   | LEI name (optional)           | Jerry Fairweather                                                                                                 |                                                                                                    |
|                   | LEI phone (optional)          | 0400112233                                                                                                    |                                                                                                    |
|                   | Any o                         | Any other information (optional)  Search for Retailer  tor (LEI) Details LEI name (optional) LEI phone (optional) | Any other information (optional)  Search for Retailer  LEI name (optional)  Jerry Fairweather  LEI phone (optional)  0400112233 |

# Step 11The Licensed Electrical Worker (LEW) is fixed, however their<br/>contact details can be updated.

- **Step 12** The Registered Electrical Contractor (REC) is also fixed, however their contact details can be updated.
- **Step 13** You cannot change the "Access Instructions". If you require updating the "Access Instructions", you must cancel this Connection Request and submit a new Connection Request with the correct Access Instructions.
- **Step 14** Enter any relevant "Access notes" or "Contact person".

|                                                                     | Electrical License Number                                               | 888777                                                                               |         |
|---------------------------------------------------------------------|-------------------------------------------------------------------------|--------------------------------------------------------------------------------------|---------|
|                                                                     | LEW name                                                                | Lewis Lollard                                                                        |         |
|                                                                     | LEW phone                                                               | 0434316693                                                                           |         |
|                                                                     | LEW email                                                               | lewis_sparky@gmail.com                                                               |         |
|                                                                     | LEW preferred contact method                                            | <ul> <li>email</li> <li>sms</li> <li>both</li> </ul>                                 |         |
| Registered Electrical Contr                                         | actor (REC) Details                                                     |                                                                                      |         |
|                                                                     | REC number                                                              | 123445                                                                               |         |
|                                                                     | REC name                                                                | Robbo's Electric                                                                     |         |
|                                                                     | REC contact phone                                                       | 0434316693                                                                           |         |
|                                                                     | REC contact email                                                       | robbo.the.rec@gmail.com                                                              |         |
| Site Access<br>You cannot change the /<br>request with the correct/ | Access Instructions. If you require to modify t<br>Access Instructions. | he Access Instructions, you must cancel this connection request and submit a new con | nection |
|                                                                     | Access instructions                                                     | Access is restricted (Appointment Required)                                          |         |
|                                                                     | Access notes                                                            | Beware of dogs                                                                       |         |
|                                                                     | Contact person                                                          | 14                                                                                   |         |

**Step 15** Select the "Attachments" grey banner.

**Step 16** To add or update an attachment, select "Attachment" under "How will you provide the CES".

If your answer is "Attachment", enter the CES number. If your answer is "Left On-Site", continue to <u>Step 21.</u>

Note: This is the reference number at the top of the CES document.

**Step 17** To attach a file, select "Choose File".

| pdate CR-04782 - 42 Greenhill Lane             | MELBOURNE 3000                    |  |
|------------------------------------------------|-----------------------------------|--|
| 🖋 Connection Request                           | 15                                |  |
| Attachments                                    |                                   |  |
| Certificate of Electrical Safety (CES) Details |                                   |  |
| How will you provide the CES                   | Attachment     Left On-Site       |  |
| CES number 🗿                                   | 1001                              |  |
| Upload CES                                     | Choose File No file chosen Attach |  |
|                                                | 17                                |  |
| Other Attachments                              |                                   |  |
| Document Type                                  | Please select                     |  |
| Attach file                                    | Choose File No file chosen Attach |  |
| Comments                                       |                                   |  |
|                                                | li.                               |  |
|                                                |                                   |  |

#### **Step 18** Find and select your CES file from the pop up window.

Note: Please make sure the CES file is of adequate quality so the document is legible.

**Step 19** Select "Open".

| Choose File to Upload |                                |                                                   |
|-----------------------|--------------------------------|---------------------------------------------------|
| C V Libraries         | Documents      My Folder       | <ul> <li>✓ ✓</li> <li>Search My Folder</li> </ul> |
| Organize 🔻 New fold   | er                             | )III 🕶 🚺 🔞                                        |
| ★ Favorites ■ Desktop | Documents library<br>My Folder | Arrange by: Folder ▼                              |
| Downloads             | Name CES.png                   |                                                   |
| Cibraries             |                                |                                                   |
| Documents     Music   | 18                             |                                                   |
| Pictures              |                                |                                                   |
| Videos                |                                |                                                   |
| ]퇲 Computer           |                                |                                                   |
| 👊 Network             |                                |                                                   |
|                       | 7                              |                                                   |
| Files                 | ·                              | - All Eiler (* *)                                 |
| riie r                | larne:                         |                                                   |

### **Step 20** To add the attachment to the Connection Request, select "Attach".

| Attachments                                    |                             |           |
|------------------------------------------------|-----------------------------|-----------|
| Certificate of Electrical Safety (CES) Details |                             |           |
| How will you provide the CES                   | Attachment     Left On-Site |           |
| CES number 🜒                                   | 1001                        |           |
| Upload CES                                     | Choose File CES.png         | Attach 20 |

If the attachments have successfully been added to the Connection Request, they will appear at the bottom of the page.

To delete them select the red cross icon next to the attachment.

| C C         | onnection Request              |                              |                                                      |            |        |  |
|-------------|--------------------------------|------------------------------|------------------------------------------------------|------------|--------|--|
| <i>(</i>    | ttachments                     |                              |                                                      |            |        |  |
| Certificate | of Electrical Safety (CES) Det | ails                         |                                                      |            |        |  |
|             |                                | How will you provide the CES | <ul> <li>Attachment</li> <li>Left On-Site</li> </ul> |            |        |  |
|             |                                | CES number 0                 |                                                      |            |        |  |
|             |                                | Upload CES                   | Choose File No file                                  | chosen     | Attach |  |
| Other Atta  | hments                         |                              |                                                      |            |        |  |
|             |                                | Document Type                | Photo                                                |            | Ŧ      |  |
|             |                                | Attach file                  | Choose File Photo                                    | of sitepng | Attach |  |
|             |                                | Comments                     |                                                      |            |        |  |
|             |                                |                              |                                                      |            | li.    |  |
|             |                                |                              |                                                      |            |        |  |
| Attachmer   | ts                             |                              |                                                      |            |        |  |
| #           | File Name                      | Date                         | Туре                                                 | Size       | Delete |  |
| 1           | CES.png                        | 18/01/2016                   | CES                                                  | 7.32 KB    | ×      |  |
|             |                                |                              |                                                      |            |        |  |

### **Step 21** To assist the progress of your Connection Request, you may want to add another attachment.

Select the "Document" from a drop-down list, the following options are available:

- 1. Photo
- 2. Technical Drawings
- 3. Map
- 4. Other

**Step 22** Enter any comments to aid or describe the attachment.

Step 23 To attach a file repeat <u>Steps 17-20</u> above.

| 🖋 Connection Request                                      |                                                                                    |         |
|-----------------------------------------------------------|------------------------------------------------------------------------------------|---------|
| Attachments                                               |                                                                                    |         |
| Certificate of Electrical Safety (CES) Details            |                                                                                    |         |
| How will you provide<br>CES nu<br>Up<br>Other Attachments | the CES  Attachment Left On-Site  1001  Attachment Choose File CES.png  Attachment | tach    |
| Docum                                                     | ent Type Photo 🔹 2                                                                 | 1       |
| A                                                         | tach file Choose File Photo of sitepng At                                          | tach 23 |
| C                                                         | mments This shows where the connection will be built.                              | 2       |

If the attachments have successfully been added to the Connection Request, they will appear at the bottom of the page.

To delete them select the red cross icon next to the attachment.

|             | lacriments                         |                              |                                                      |          |        |  |
|-------------|------------------------------------|------------------------------|------------------------------------------------------|----------|--------|--|
| Certificate | of Electrical Safety (CES) Details | 3                            |                                                      |          |        |  |
|             | ł                                  | low will you provide the CES | <ul> <li>Attachment</li> <li>Left On-Site</li> </ul> |          |        |  |
|             |                                    | CES number 🗿                 |                                                      |          |        |  |
|             |                                    | Upload CES                   | Choose File No file chose                            | en       | Attach |  |
| Other Attac | hments                             |                              |                                                      |          |        |  |
|             |                                    | Document Type                | Please select                                        |          | ¥      |  |
|             |                                    | Attach file                  | Choose File No file chose                            | en       | Attach |  |
|             |                                    | Comments                     |                                                      |          |        |  |
|             |                                    |                              |                                                      |          | 10     |  |
| Attachmen   | IS                                 |                              |                                                      |          |        |  |
| #           | File Name                          | Date                         | Туре                                                 | Size     | Delete |  |
| 1           | CES.png                            | 17/11/2015                   | CES                                                  | 7.32 KB  | ×      |  |
| 2           | Photo of sitepng                   | 17/11/2015                   | Photo                                                | 13.99 KB | ×      |  |
|             |                                    |                              |                                                      |          |        |  |

#### **Step 24** Select "Save" to complete the Connection Request update.

|           |                  | Document Type | Photo                |          | Ŧ      |
|-----------|------------------|---------------|----------------------|----------|--------|
|           |                  | Attach file   | Choose File Photo of | sitepng  | Attach |
|           |                  | Comments      |                      |          |        |
|           |                  |               |                      |          | 1      |
|           |                  |               |                      |          |        |
| Attachmer | nts              |               |                      |          |        |
| #         | File Name        | Date          | Туре                 | Size     | Delete |
| 1         | CES.png          | 18/01/2016    | CES                  | 7.32 KB  |        |
|           |                  |               |                      |          | ×      |
| 2         | Photo of sitepng | 05/02/2016    | Photo                | 13.99 KB | ×      |
|           |                  |               |                      |          | 24     |
|           |                  |               |                      |          |        |

The following error message icon **M** will appear if there are mandatory fields that have not been completed.

The red text will highlight the fields that have to be completed before you can save your changes.

| y connocaci noquoor           |                                  |        |  |
|-------------------------------|----------------------------------|--------|--|
| olar                          |                                  |        |  |
| Is this a solar installation? | <ul><li>Yes</li><li>No</li></ul> |        |  |
| Inverter size                 | 3                                | kW     |  |
| Solar Pre-Approval number 🟮   |                                  | Search |  |
|                               | This field is mandatory          |        |  |
| Solar installer company name  | Sonny Solar Co                   |        |  |
| Inverter make                 | Aero-Sharp                       |        |  |
| Inverter model                | HR-INV-X01-015                   | •      |  |

#### Section 3: Update a Draft Connection Request.

A Connection Request can be saved as a draft at any point when completing the request form.

# Step 1aAfter logging in to eConnect, there will be a list of recent<br/>Connection Requests on your dashboard.

If you can see the Connection Request that you would like to

update, select the corresponding dark grey update icon.

## **Step 1b** Alternatively, type the exact "Connection Request ID" into the search bar on the right-hand side and select "Find".

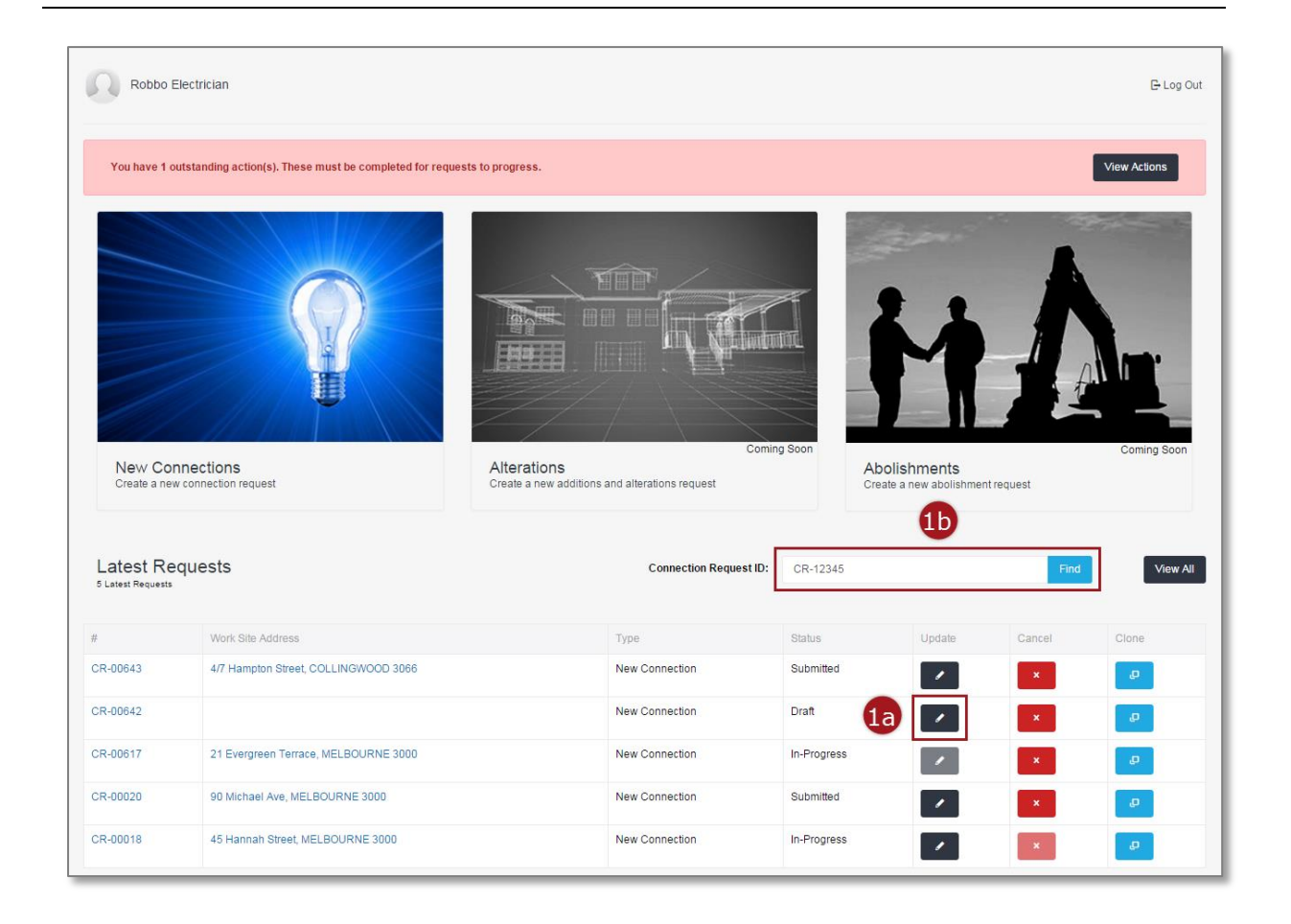

The following error message will appear if your search returns no records. In this case, check your "Connection Request ID" is correct, if not enter it correctly and search again. The "Connection Request ID" must be entered in full letters – numbers e.g. CR-12345.

|                                                                                                    | Robbo Re                                                                                   | ec                                                                                                    |                                                                                                    |                                                                   |                                                                         |                                      | 🕒 Log Ou                                                                                                    |
|----------------------------------------------------------------------------------------------------|--------------------------------------------------------------------------------------------|----------------------------------------------------------------------------------------------------|----------------------------------------------------------------------------------------------------|-------------------------------------------------------------------|-------------------------------------------------------------------------|--------------------------------------|----------------------------------------------------------------------------------------------------|
|                                                                                                    | You have 29 of                                                                             | utstanding action(s). These must be completed for re                                                                                                    | equests to progress.                                                                                                    |                                                                   |                                                                         |                                      | View Actions                                                                                                    |
| East Receives       Control Regist ID       CR 012       Fod         Record Found                                                                                                    | New Coni<br>Create a new                                                                   | nections<br>connecton request                                                                                                    | Alterations<br>Create a new additions and alterations request                                                            | Coming Soon                                                       | Abolishments<br>Create a new abolish                                    | intent request                       | Coming Scon                                                                                                    |
| #Work Site AddressTypeStatusUpdateCancelRoleCR-00045IIIIIIIIIIIIIIIIIIIIIIIIIIIIIIIIIIIIIIIIIIIIIIIIIIIIIIIIIIIIIIIIIIIIIIIIIIIIIIIIIIIIIIIIIIIIIIIIIIIIIIIIIIIIIIIIIIIIIIIIIIIIIIIIIIIIIIIIIIIIIIIIIIIIIIIIIIIIIIIIIIIIIIIIIIIIIIIIIIIIIIIIIIIIII<                                                                                                    | Latest Rec                                                                                 |                                                                                                    |                                                                                                    | equest ID: CR-00123                                               |                                                                         | Fit                                  | View All                                                                                                    |
| CR-30044       Lot 5 21 Davis Road, Tamelt 3029       New Connection       Submitted       Image: Creation of the connection of the connection  | 5 Latest Requests                                                                          | quests                                                                                                    | Connection R                                                                                                    |                                                                   |                                                                         |                                      |                                                                                                    |
| CR-00044       Lot 5 21 Davis Road, Tarnelt 3029       New Connection       Submitted       Image: Creating the connection of the connection of the conneconnection of the conneconnection of the con | S Latest Requests                                                                          | y Work Site Address                                                                                                    | Connection R                                                                                                    | Status                                                            | Update                                                                  | Cancel                               | Clone                                                                                                    |
| CR-00043       Lot 5 21 Davis Road, Tarnelt 3029       New Connection       Submitted       Image: Connection       Drat       Image: Connection       Image: Connection </td <td>#<br/>CR-00045</td> <td>d Work Site Address</td> <td>Type.</td> <td>Status<br/>Draft</td> <td>Update</td> <td>Cancel</td> <td>Clone</td>                                                                                                    | #<br>CR-00045                                                                              | d Work Site Address                                                                                                    | Type.                                                                                                    | Status<br>Draft                                                   | Update                                                                  | Cancel                               | Clone                                                                                                    |
| CR-00040     Add1, Add2,       CR-00032     Lot5 21 Davis Road, Tameit 3029       New Connection     Submitted       Image: Comparison of the state of the state of the                                             | #<br>CR-00045<br>CR-00044                                                                  | Work Site Address Lot 5 21 Davis Road, Tarneit 3029                                                                                                    | Type<br>New Connection<br>New Connection                                                                                 | Status<br>Draft<br>Submitted                                      | Update                                                                  | Cancel                               | Cione                                                                                                    |
| CR-0032 Lot 5 21 Davis Road, Tarnell 3029 New Connection Submitted 2 2 2                                                                                                    | #<br>CR-00045<br>CR-00043                                                                  | y Work: Site Address Work: Site Address Lot 5 21 Davis Road, Tarneit 3029 Lot 5 21 Davis Road, Tarneit 3029                                                                                                    | Type<br>Type<br>New Connection<br>New Connection<br>New Connection                                                       | Status<br>Draft<br>Submitted<br>Submitted                         | Update                                                                  | Cancel<br>*<br>*                     | Clone<br>D<br>D<br>D                                                                                                    |
|                                                                                                    | #         CR-00045           CR-00044         CR-00043           CR-00040         CR-00040 | y Work Site Address Work Site Address UV Vork Site Address Lot 5 21 Davis Road, Tarneit 3029 Lot 5 21 Davis Road, Tarneit 3029 Add1, Add2,                                                                                                    | Type<br>New Connection<br>New Connection<br>New Connection<br>New Connection<br>New Connection                           | Status<br>Draft<br>Submitted<br>Draft<br>Draft                    | Update                                                                  | Cancel<br>×<br>×<br>×<br>×           | Cione<br>Cone<br>Cone |
| Solar Pre-Approvals Englishes Help                                                                                                    | CR-00044     CR-00043     CR-00040     CR-00040     CR-00040     CR-00040                  | guests guests gu | Type<br>Type<br>New Connection<br>New Connection<br>New Connection<br>New Connection<br>New Connection<br>New Connection | Status Status Draft Submitted Draft Submitted Submitted Submitted | Update<br>2<br>2<br>2<br>2<br>2<br>2<br>2<br>2<br>2<br>2<br>2<br>2<br>2 | Cancel<br>X<br>X<br>X<br>X<br>X<br>X | Cione<br>Cone<br>Cone<br>Cone<br>Cone<br>Cone<br>Cone<br>Cone<br>C                                                                                                    |

**Step 2** To update a draft Connection Request you will be directed back to the original New Connection Request submission page.

For instructions on how to submit a Connection Request, please refer to the appropriate work instructions.

<u>Submit a New Connection Request for a Single Premise Site.</u> <u>Submit an Alternation Connection Request.</u>

#### Section 4: Manage Appointments.

**Step 1a** After logging in to eConnect, there will be a list of recent Connection Requests on your dashboard.

If you can see the Connection Request that you would like to enquiry about, select the text in blue in the "#" or "Work Site Address" fields.

## **Step 1b** Alternatively, type the exact Connection Request ID into the search bar on the right-hand side and select "Find".

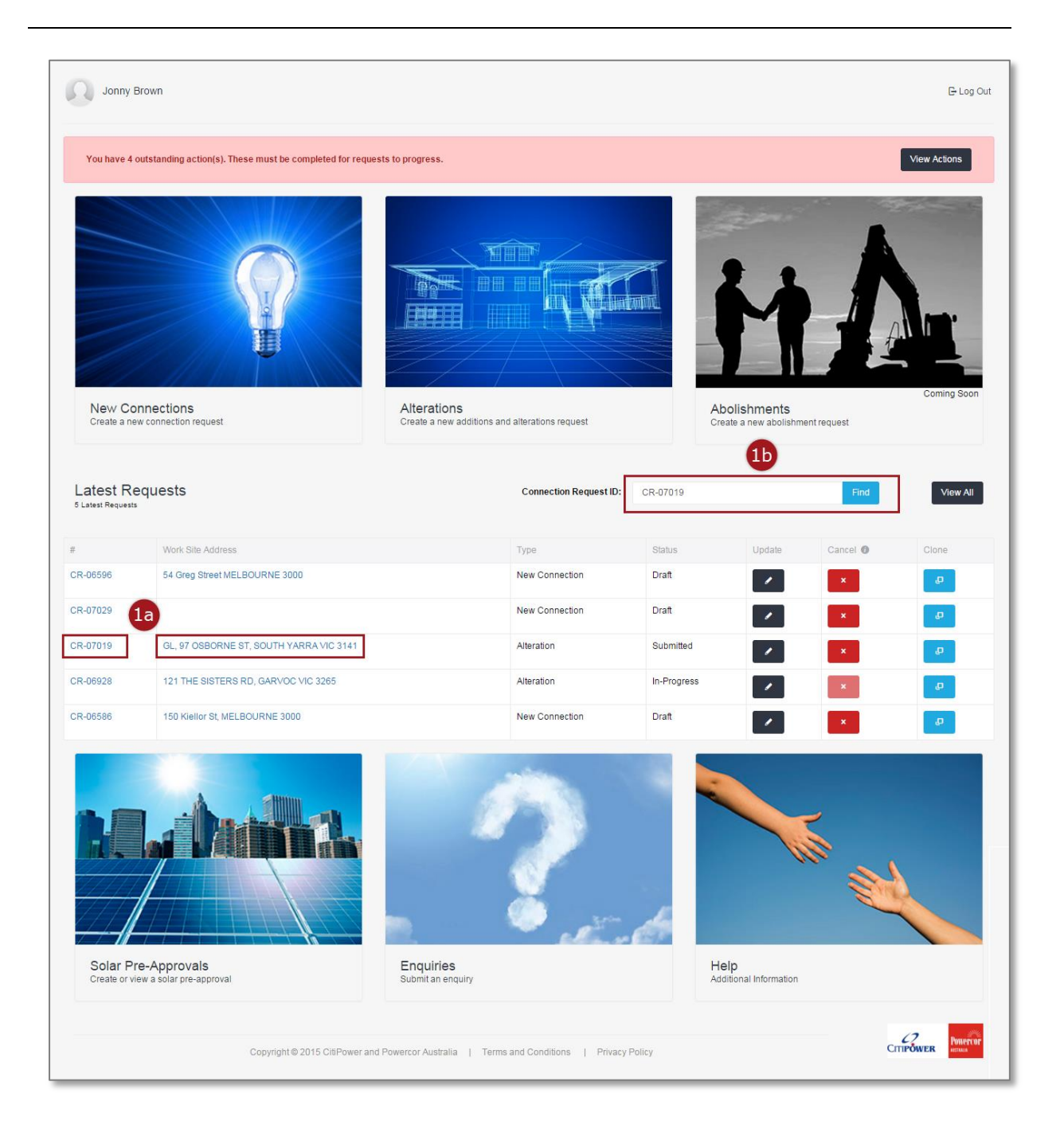

Warning: HARD COPIES OF THIS DOCUMENT MAY NOT BE THE LATEST VERSION. The most up-to-date document is located on the Intranet. The following error message will appear if your search returns no records. In this case, check your "Connection Request ID" is correct, if not enter it correctly and search again. The "Connection Request ID" must be entered in full letters – numbers e.g. CR-12345.

| Robbo Re                                                                                                | ec                                                                                                    |                                                                                                    |                                                                                       |                                                                    |                                                                                                    | 🕒 Log Out                                                                                                    |
|----------------------------------------------------------------------------------------------------|----------------------------------------------------------------------------------------------------|----------------------------------------------------------------------------------------------------|---------------------------------------------------------------------------------------|--------------------------------------------------------------------|----------------------------------------------------------------------------------------------------|----------------------------------------------------------------------------------------------------|
| You have 29 o                                                                                           | utstanding action(s). These must be completed for rec                                                                                                    | quests to progress.                                                                                    |                                                                                       |                                                                    |                                                                                                    | View Actions                                                                                                    |
| New Coni<br>Create a new                                                                                | nections<br>connection request                                                                                                    | Alterations<br>Trade a new additions and alterations request                                           | Coming Soon                                                                           | Abolishments<br>Create a new abolish                               | ment request                                                                                                    | Coming Soon                                                                                                    |
| Latest Rec<br>5 Latest Requests                                                                         | quests                                                                                                    | Connection F                                                                                           | Request ID: CR-00123                                                                  |                                                                    | Fir                                                                                                    | d View All                                                                                                    |
| No Record Found                                                                                         | 1                                                                                                    |                                                                                                    |                                                                                       |                                                                    |                                                                                                    |                                                                                                    |
| No Record Found                                                                                         | I Work Site Address                                                                                                    | Туре                                                                                                   | Status                                                                                | Update                                                             | Cancel                                                                                                    | Clone                                                                                                    |
| No Record Found<br>#<br>CR-00045                                                                        | Work Site Address                                                                                                    | Type<br>New Connection                                                                                 | Status<br>Draft                                                                       | Update                                                             | Cancel                                                                                                    | Cione                                                                                                    |
| No Record Found<br>#<br>CR-00045<br>CR-00044                                                            | Work Site Address Lot 5 21 Davis Road, Tarneit 3029                                                                                                    | Type<br>New Connection<br>New Connection                                                               | Status<br>Draft<br>Submitted                                                          | Update                                                             | Cancel                                                                                                    | Cione<br>2<br>2                                                                                                    |
| No Record Found<br>#<br>CR-00045<br>CR-00044<br>CR-00043                                                | Work Site Address Utors 5 21 Davis Road, Tarneit 3029 Lot 5 21 Davis Road, Tarneit 3029                                                                                                    | Type<br>New Connection<br>New Connection<br>New Connection                                             | Status<br>Draft<br>Submitted<br>Submitted                                             | Update<br>()<br>()<br>()<br>()<br>()<br>()<br>()<br>()<br>()<br>() | Cancel<br>X<br>X<br>X                                                                                                    | Cione<br>Cione<br>Cione |
| No Record Found<br>#<br>CR-00045<br>CR-00044<br>CR-00043<br>CR-00040                                    | Work Sile Address UV Vork Sile Address Lot 5 21 Davis Road, Tarneit 3029 Lot 5 21 Davis Road, Tarneit 3029 Add1, Add2,                                                                                                    | Type<br>New Connection<br>New Connection<br>New Connection<br>New Connection<br>New Connection         | Status Status Draft Submitted Submitted Draft Draft                                   | Update                                                             | Cancel<br>X<br>X<br>X<br>X<br>X                                                                                                    | Cione<br>Cone<br>Cone<br>Cone<br>Cone<br>Cone<br>Cone<br>Cone<br>C                                                                                                    |
| No Record Found           #           CR-00045           CR-00044           CR-00043           CR-00040 | Work Sile Address UVArk Sile Address UVArk Sile Add | Type<br>Type<br>New Connection<br>New Connection<br>New Connection<br>New Connection<br>New Connection | Status Status Draft Submitted Submitted Draft Submitted Submitted Submitted Submitted | Update Update                                                      | Cancel Cancel Cx Cx Cx Cx Cx Cx Cx Cx Cx Cx Cx Cx Cx                                                                                                    | Cione<br>Cione<br>Cone<br>Cone<br>Cone<br>Cone<br>Cone<br>Cone<br>Cone<br>C                                                                                                    |
| No Record Found     #     CR-00045     CR-00043     CR-00040     CR-00032     CR-00032                  | Image: state of the state of the state o                  | Type<br>New Connection<br>New Connection<br>New Connection<br>New Connection<br>New Connection         | Status Status Status Submitted Submitted Submitted Submitted Submitted Submitted      | Help                                                               | Cancel Cancel Ca | Cione  Cione Cione Cione  Cione  Cione Cione                                                                                                    |

# **Step 2** To manage your appointments select "Appointments" on the right-hand side of the page.

If you already have an appointment and would like to change it, proceed to **<u>Step 3</u>**.

If you do not already have an appointment and would like to schedule one, proceed to <u>Step 6.</u>

| Jonny Brown                        |                  |                                                        |           |              |             | 🕒 Log Out |
|------------------------------------|------------------|--------------------------------------------------------|-----------|--------------|-------------|-----------|
| Dashboard / View Connection Reques | t / CR-07019     |                                                        |           |              |             |           |
| CR-07019                           |                  |                                                        |           |              |             |           |
|                                    |                  |                                                        | Exp       | oand All 🛛 🗸 | Update      |           |
| Summary                            |                  |                                                        |           | 20           | Appointment |           |
| Request Status                     |                  |                                                        |           | -            | Enquiry     |           |
|                                    |                  |                                                        |           | ÷            | Print       |           |
|                                    |                  |                                                        |           | ≥            | Email       |           |
| Submitted                          | In Progress      | Scheduled                                              | Completed | e            | Clone       |           |
|                                    | Request Progress | In-Progress                                            |           | ×            | Cancel CR   |           |
|                                    | Request on Hold  | Waiting for Retailer action                            |           | 5            | Back        |           |
| Request Detail                     |                  |                                                        |           |              |             |           |
|                                    | Request Type     | Alteration                                             |           |              |             |           |
|                                    | Request Sub-Type | Reconnection of supply after isolation; Upgrade phase; |           |              |             |           |
|                                    | NMI              | 61023030463                                            |           |              |             |           |
|                                    | Address          | GL, 97 OSBORNE ST, SOUTH YARRA VIC 3141                |           |              |             |           |
| Tar                                | Submission Date  | 19/02/2016                                             |           |              |             |           |
|                                    | •                |                                                        |           |              |             |           |
| 🖋 Work Requirements                |                  |                                                        |           | ~            |             |           |
| Location Details                   |                  |                                                        |           | ~            |             |           |
| <b>1</b> Contact Details           |                  |                                                        |           | ~            |             |           |
| Or Charges                         |                  |                                                        |           | ~            |             |           |
| Attachments                        |                  |                                                        |           | ~            |             | -         |
| () Appointment                     |                  |                                                        |           | ~            |             |           |

## **Step 3** If you would like to update the appointment time select "Change your appointment".

| pointment                                                         |                                                                                                    |                                               |                                                    |
|-------------------------------------------------------------------|----------------------------------------------------------------------------------------------------|-----------------------------------------------|----------------------------------------------------|
| ppointment - Exits                                                |                                                                                                    |                                               |                                                    |
| Please note, this appointment the day prior to the appointment an | eslot is indicative only. The truck may arrive on site ar<br>you will be notified via email and/or SMS. | nytime within two hours after the time select | ed.Exact arrival time will be confirmed at least a |
| 8:30 AM<br>March 1, 2016<br>Arrival Time: TBC                     |                                                                                                    |                                               |                                                    |
| Business Hours Appt<br>Change your appointment                    | 3                                                                                                    |                                               |                                                    |
|                                                                   |                                                                                                    |                                               |                                                    |

## **Step 4** Select the date and time for your preferred time for the appointment, then select "Confirm".

Note: Your appointment time will be within the hour You will not be able to book an appointment within 5 days of the current date.

| pointr                          | nent             |                          |                             |                              |                          |                         |                                |                           | ANN INCOME                                              |
|---------------------------------|------------------|--------------------------|-----------------------------|------------------------------|--------------------------|-------------------------|--------------------------------|---------------------------|---------------------------------------------------------|
|                                 |                  |                          |                             |                              |                          |                         | $\chi_{I}$                     |                           |                                                         |
| Create an a<br>ielect time of a | ppointment       |                          |                             |                              |                          |                         |                                |                           |                                                         |
|                                 |                  |                          |                             |                              |                          |                         |                                |                           |                                                         |
| Please note<br>prior to the a   | this appointment | ntment tim<br>It and you | eslot is ind<br>will be not | icative only<br>ified via em | /. The true<br>ail and/o | ck may arrive<br>r SMS. | on site any time within two ho | urs after the time select | ed. Exact arrival time will be confirmed at least a day |
|                                 |                  |                          |                             |                              |                          |                         | _                              |                           |                                                         |
|                                 |                  | I                        | March 201                   | 6                            |                          | 35                      | 1:30 PM                        | 2:30 PM                   |                                                         |
| Su                              | Mo               | Tu                       | We                          | Th                           | Fr                       | Sa                      |                                |                           |                                                         |
|                                 |                  |                          |                             |                              |                          |                         |                                |                           |                                                         |
|                                 |                  |                          |                             | 10                           | 11                       |                         |                                |                           |                                                         |
|                                 | 14               | 15                       | 16                          | 17                           | 18                       |                         |                                |                           | 4                                                       |
|                                 | 21               | 22                       | 23                          | 24                           | 25                       |                         |                                |                           |                                                         |
|                                 | 28               | 29                       | 30                          | 31                           | 1                        |                         |                                |                           |                                                         |
|                                 | 4                | 5                        | 6                           | 7                            | 8                        |                         |                                |                           |                                                         |
|                                 |                  |                          |                             |                              |                          |                         |                                |                           |                                                         |
|                                 |                  |                          |                             |                              |                          |                         |                                |                           | Back Confirm                                            |
|                                 |                  |                          |                             |                              |                          |                         |                                |                           |                                                         |

Warning: HARD COPIES OF THIS DOCUMENT MAY NOT BE THE LATEST VERSION. The most up-to-date document is located on the Intranet.

## **Step 5** You will receive the following message confirming your appointment date and time. If this is correct select "Finish".

Alternatively, select "Change your appointment" to choose another date/time.

| You have successfully created your appointme  | ent. Please note, this appointment timeslot is indicative only. The truck arrive on site anytime within two hours after the time |   |
|-----------------------------------------------|----------------------------------------------------------------------------------------------------|---|
| selected.Exact annvar time will be conlimed a | reast a day pròr to de appondment and you win be notified via emait and/or SwS.                                                  |   |
| 1:30 PM                                       |                                                                                                    |   |
| March 10, 2016                                |                                                                                                    |   |
| Business Hours Appt                           |                                                                                                    |   |
| Change your appointment                       |                                                                                                    | 5 |
|                                               | Г                                                                                                    | _ |

**Step 6** Depending on the type of Connection Request you are submitting, you may be asked to select how many appointments you would like to schedule.

Select one or two appointments then select "Next".

Note: Two appointments may incur charges.

**If you select one appointment.** Please note that if the crew arrive on site and it's clear the job cannot be completed in one appointment, the truck will drive away, a wasted truck visit fee may apply and you will be required to book a new appointment(s). If you think the job will require two appointments please book two appointments.

| Appointment                                                 | XX     |      | A.   |
|-------------------------------------------------------------|--------|------|------|
| Book an appointment<br>Select appointment type              | hadula | * // |      |
| One Appointments  Two Appointments  May incur extra charges | 6      |      |      |
|                                                             |        |      | Next |

# **Step 7** Select the type of appointment you would like, and then select "Next".

If you answered "After Hours Appointment", please proceed to **<u>Step 11</u>**.

Important Note: You must complete the request to lock in the appointment; if you save as draft your appointment will not be booked.

| A CONTRACT |
|------------|
|            |
|            |
| e:         |
|            |
| Next       |
|            |

**Step 8** Select the date and time for your preferred time for the appointment, then select "Confirm".

If you are only scheduling one appointment proceed to **<u>Step 10</u>**.

Note: Your appointment time will be within the hour You will not be able to book an appointment within 5 days of the current date.

| ent<br>pintment     |                                      |                                                                                                | S.                                                                                                    | h                                                                                                    | 1                                                                                                    | - 1                                                                                                    | 1 12                                                                                                    | Alter                                                                                                    | Ť                                                                                                    |
|---------------------|--------------------------------------|------------------------------------------------------------------------------------------------|----------------------------------------------------------------------------------------------------|----------------------------------------------------------------------------------------------------|----------------------------------------------------------------------------------------------------|----------------------------------------------------------------------------------------------------|----------------------------------------------------------------------------------------------------|----------------------------------------------------------------------------------------------------|----------------------------------------------------------------------------------------------------|
| bintment            |                                      |                                                                                                |                                                                                                    | 1.11                                                                                                    | -1                                                                                                    | $\sim -XI$                                                                                                    |                                                                                                    |                                                                                                    |                                                                                                    |
| ointment<br>Intment |                                      |                                                                                                |                                                                                                    |                                                                                                    |                                                                                                    |                                                                                                    |                                                                                                    |                                                                                                    |                                                                                                    |
| intment             |                                      |                                                                                                |                                                                                                    |                                                                                                    |                                                                                                    |                                                                                                    |                                                                                                    |                                                                                                    |                                                                                                    |
|                     |                                      |                                                                                                |                                                                                                    |                                                                                                    |                                                                                                    |                                                                                                    |                                                                                                    |                                                                                                    |                                                                                                    |
| s appointr          | ment time                            | eslot is indi                                                                                  | cative onl                                                                                                    | y. The true                                                                                                    | ck may arrive o                                                                                                    | n site any time within two h                                                                                                    | iours after the time selecte                                                                                                    | ed. Exact arrival time will be confirmed at least a da                                                                                                    | ay                                                                                                    |
| ointment            | and you v                            | will be notif                                                                                  | fied via en                                                                                                    | nail and/o                                                                                                    | r SMS.                                                                                                    |                                                                                                    |                                                                                                    |                                                                                                    | δî.                                                                                                    |
|                     | N                                    | Jarch 2016                                                                                     |                                                                                                    |                                                                                                    |                                                                                                    | 10:30 AM                                                                                                    | 11:30 AM                                                                                                    |                                                                                                    |                                                                                                    |
| Mo                  | Tu                                   | We                                                                                             | Th                                                                                                    | Fr                                                                                                    | Sa.                                                                                                    |                                                                                                    |                                                                                                    |                                                                                                    |                                                                                                    |
| 20                  | 1 d                                  | 2                                                                                              | 2                                                                                                    | 1                                                                                                    | 5                                                                                                    | 12:30 PM                                                                                                    | 1:30 PM                                                                                                    |                                                                                                    |                                                                                                    |
|                     |                                      | 9                                                                                              | 10                                                                                                    | 11                                                                                                    |                                                                                                    | 2:30 PM                                                                                                    |                                                                                                    |                                                                                                    |                                                                                                    |
| 14                  | 15                                   | 16                                                                                             | 17                                                                                                    | 18                                                                                                    |                                                                                                    |                                                                                                    |                                                                                                    | 8                                                                                                    |                                                                                                    |
| 21                  | 22                                   | 23                                                                                             | 24                                                                                                    | 25                                                                                                    |                                                                                                    |                                                                                                    |                                                                                                    | •                                                                                                    |                                                                                                    |
| 20                  | 20                                   | 20                                                                                             | 21                                                                                                    | 1                                                                                                    |                                                                                                    |                                                                                                    |                                                                                                    |                                                                                                    |                                                                                                    |
| 20                  | 23                                   | -                                                                                              | 7                                                                                                    | 0                                                                                                    |                                                                                                    |                                                                                                    |                                                                                                    |                                                                                                    |                                                                                                    |
| 4                   | 9                                    | U                                                                                              | 1                                                                                                    | Ø                                                                                                    |                                                                                                    |                                                                                                    |                                                                                                    |                                                                                                    |                                                                                                    |
| S                   | Mo<br>29<br>7<br>14<br>21<br>28<br>4 | appointment time<br>intment and your<br>Mo Tu<br>29 1<br>7 8<br>14 15<br>21 22<br>28 29<br>4 5 | Appointment timeslot is individually internent and you will be not<br>March 2016<br>Mo Tu We<br>29 1 2<br>7 8 9<br>14 15 16<br>21 22 23<br>28 29 30<br>4 5 6 | appointment timeslot is indicative onlyintment and you will be notified via er           March 2016           Mo         Tu         We         Th           29         1         2         3           7         8         9         10           14         15         16         17           21         22         23         24           28         29         30         31           4         5         6         7 | Appointment timeslot is indicative only. The trui<br>intment and you will be notified via email and/o<br>March 2016<br>Mo Tu We Th Fr<br>29 1 2 3 4<br>7 8 9 10 11<br>14 15 16 17 18<br>21 22 23 24 25<br>28 29 30 31 1<br>4 5 6 7 8 | Appointment timeslot is indicative only. The truck may arrive or sintment and you will be notified via email and/or SMS.<br>March 2016 *<br>March 2016 *<br>Mo Tu We Th Fr Sa<br>29 1 2 3 4 5<br>7 8 9 10 11 12<br>14 15 16 17 18 19<br>21 22 23 24 25 26<br>28 29 30 31 1 2<br>4 5 6 7 8 9 | appointment timeslot is indicative only. The truck may arrive on site any time within two hartment and you will be notified via email and/or SMS.       March 2016     »       March 2016     »       March 2016     »       March 2016     »       March 2016     »       10.2     3     4       29     1     2     3     4     5       7     8     9     10     11     12       14     15     16     17     18     19       21     22     23     24     25     26       28     29     30     31     1     2       4     5     6     7     8     9 | appointment timeslot is indicative only. The truck may arrive on site any time within two hours after the time selects intment and you will be notified via email and/or SMS.         Mo       Tu       We       Th       Fr       Sa         29       1       2       3       4       5         7       8       9       10       11       12:30 PM       1:30 PM         14       15       16       17       18       19       2:30 PM       1:30 PM         21       22       23       24       25       26       28       29       30       31       1       2         4       5       6       7       8       9       1       2       3       4       5       3       4       5       4       5       3       4       5       3       4       5       4       5       5       4       5       5       5       5       5       5       5       5       5       5       5       5       5       5       5       5       5       5       5       5       5       5       5       5       5       5       5       5       5       5       5       5       5 | appointment timeslot is indicative only. The truck may arrive on site any time within two hours after the time selected. Exact arrival time will be confirmed at least a day internent and you will be notified via email and/or SMS.         Mo       Tu       We       Th       Fr       Sa         29       1       2       3       4       5         7       8       9       10       11       12         14       15       16       17       18       19         21       22       23       24       25       26         28       29       30       31       1       2         4       5       6       7       8       9       10 |

#### Step 9

Select the date and time for your preferred time for your second appointment, then select "Confirm".

Note: Your appointment time will be within the hour You will not be able to book an appointment within 5 days of the current date

| pointm                                                       | nent_                                             |                                                        |                                                                               |                                                                 |                                                                |                                                        |                                          |                                      |                                                    |         |
|--------------------------------------------------------------|---------------------------------------------------|--------------------------------------------------------|-------------------------------------------------------------------------------|-----------------------------------------------------------------|----------------------------------------------------------------|--------------------------------------------------------|------------------------------------------|--------------------------------------|----------------------------------------------------|---------|
|                                                              |                                                   |                                                        |                                                                               |                                                                 | 1100                                                           | -1                                                     | $\sim 100$                               |                                      | and the second second second second                |         |
| reate an ap                                                  | ppointmen                                         | t                                                      |                                                                               |                                                                 |                                                                |                                                        |                                          |                                      |                                                    |         |
| lect time of ap                                              | ppointment                                        |                                                        |                                                                               |                                                                 |                                                                |                                                        |                                          |                                      |                                                    |         |
| First appr                                                   | pintment is                                       | added sur                                              | ccessfully F                                                                  | Please add                                                      | l second ar                                                    | ppointment                                             |                                          |                                      |                                                    |         |
| , not appo                                                   | on an official                                    |                                                        | o cooliniy.r                                                                  | .0400 000                                                       |                                                                | spontatione                                            |                                          |                                      |                                                    |         |
|                                                              |                                                   |                                                        |                                                                               |                                                                 |                                                                |                                                        |                                          |                                      |                                                    |         |
| ease note                                                    | this appoi                                        | ntment time                                            | eslot is indi                                                                 | icative only                                                    | y. The truck                                                   | may arrive o                                           | on site any time within two h            | ours after the time selec            | ed. Exact arrival time will be confirmed at least  | t a day |
| ease note<br>ior to the a                                    | this appoi<br>appointme                           | ntment time<br>nt and you                              | eslot is indi<br>will be noti                                                 | icative only<br>ified via en                                    | y. The truck<br>nail and/or                                    | (may arrive o<br>SMS.                                  | on site any time within two h            | ours after the time selec            | ed. Exact arrival time will be confirmed at least  | t a day |
| ease note<br>ior to the a                                    | this appoi<br>appointme                           | ntment time<br>nt and you<br>N                         | eslot is indi<br>will be noti<br>March 2016                                   | icative only<br>fied via en                                     | y. The truck<br>nail and/or                                    | <may arrive="" o<br="">SMS.</may>                      | n site any time within two h<br>12:30 PM | ours after the time selec<br>1:30 PM | ied. Exact arrival time will be confirmed at least | t a day |
| ease note<br>ior to the a<br>Su                              | this appoi<br>appointme<br>Mo                     | ntment time<br>nt and you<br>N<br>Tu                   | eslot is indi<br>will be noti<br>Warch 2016<br>We                             | icative only<br>ified via en<br>3<br>Th                         | y. The truck<br>nail and/or<br>Fr                              | k may arrive o<br>SMS.<br>»<br>Sa                      | 12:30 PM                                 | ours after the time select 1:30 PM   | ed. Exact arrival time will be confirmed at least  | t a day |
| ease note<br>ior to the a<br>Su<br>28                        | this appoi<br>appointme<br>Mo<br>29               | ntment time<br>nt and you<br>N<br>Tu                   | eslot is indi<br>will be noti<br>Warch 2016<br>We<br>2                        | icative only<br>ified via en<br>5<br>Th<br>3                    | y. The truck<br>nail and/or<br>Fr<br>4                         | may arrive o<br>SMS.<br>»<br>Sa<br>5                   | 12:30 PM                                 | ours after the time selec            | ted. Exact arrival time will be confirmed at least | t a day |
| ease note<br>for to the a<br>Su<br>28<br>6                   | this appointme<br>Mo<br>29<br>7                   | ntment time<br>nt and you<br>M<br>Tu<br>1<br>8         | eslot is indi<br>will be noti<br>Warch 2016<br>We<br>2<br>9                   | icative only<br>fied via en<br>5<br>Th<br>3<br>10               | y. The truck<br>nail and/or<br>Fr<br>4<br>11                   | x may arrive o<br>SMS.<br>Sa<br>5<br>12                | 12:30 PM                                 | ours after the time selec            | ted. Exact arrival time will be confirmed at least | ta day  |
| ease note<br>for to the a<br>Su<br>28<br>6<br>13             | this appoi<br>appointme<br>Mo<br>29<br>7<br>14    | ntment time<br>nt and you<br>N<br>Tu<br>1<br>8<br>15   | eslot is indi<br>will be noti<br>Warch 2016<br>We<br>2<br>9<br>16             | icative only<br>ified via en<br>5<br>Th<br>3<br>10<br>17        | y. The truck<br>nail and/or<br>Fr<br>4<br>11<br>18             | x may arrive o<br>SMS.<br>Sa<br>5<br>12<br>19          | n site any time within two h             | ours after the time selec            | ted. Exact arrival time will be confirmed at least | t a day |
| ease note<br>ior to the a<br>Su<br>28<br>6<br>13<br>20       | Mo<br>29<br>7<br>14<br>21                         | ntment time<br>nt and you<br>N<br>Tu<br>1<br>15<br>22  | eslot is indi<br>will be noti<br>Warch 2016<br>We<br>2<br>9<br>16<br>23       | icative only<br>filed via en<br>3<br>Th<br>3<br>10<br>17<br>24  | y. The truck-<br>nail and/or<br>Fr<br>4<br>11<br>18<br>25      | way arrive o<br>SMS.<br>Sa<br>5<br>12<br>19<br>26      | n site any time within two h             | ours after the time selec            | ted. Exact arrival time will be confirmed at least | t a day |
| ease note<br>for to the a<br>Su<br>28<br>6<br>13<br>20<br>27 | this appointme<br>Mo<br>29<br>7<br>14<br>21<br>28 | ntment time<br>nt and you<br>Tu<br>1<br>15<br>22<br>29 | eslot is indi<br>will be noti<br>Warch 2016<br>We<br>2<br>9<br>16<br>23<br>30 | icative only<br>ified via en<br>Th<br>3<br>10<br>17<br>24<br>31 | y. The truck-<br>nail and/or<br>Fr<br>4<br>11<br>18<br>25<br>1 | way arrive o<br>SMS.<br>Sa<br>5<br>12<br>19<br>26<br>2 | n site any time within two h             | ours after the time select           | ted. Exact arrival time will be confirmed at least | t a day |

# **Step 10** You will receive the following message confirming your appointment date and time. If this is correct select "Finish".

Alternatively, select "Change your appointment" to choose another date/time.

| Appointment                                                                                         |                                                                                                    |                                                           |
|----------------------------------------------------------------------------------------------------|----------------------------------------------------------------------------------------------------|-----------------------------------------------------------|
| Appointment - Confirmation                                                                          |                                                                                                    |                                                           |
| You have successfully created your appointmen<br>selected.Exact arrival time will be confirmed at I | t. Please note this appointment timeslot is indicative only. The truck arrive teast a day prior to the appointment and you will be notified via email and/or | on site anytime within two hours after the time<br>r SMS. |
| 12:30 PM<br>March 10, 2016                                                                          | 2:30 PM<br>March 10, 2016                                                                                                    |                                                           |
| Business Hours Appt<br>Change your appointment                                                      | Business Hours Appt<br>Change your appointment                                                                                                    | 10                                                        |
|                                                                                                    |                                                                                                    | Finish                                                    |

Upon confirmation you will receive the following confirmation message.

The truck may arrive within two hours after the time select.

CitiPower and Powercor will contact you at least 1 business day prior to your appointment to confirm the time.

| €Connect =                                                                                        | Jonny B                        | rown                                                    |                                           |                        |             |                                  |             | 🕒 Log Out    |
|---------------------------------------------------------------------------------------------------|--------------------------------|---------------------------------------------------------|-------------------------------------------|------------------------|-------------|----------------------------------|-------------|--------------|
| A Dashboard                                                                                       | You have 7 o                   | utstanding action(s). These must be completed for reque | ests to progress.                         |                        |             |                                  |             | View Actions |
| I≣ Submit Connection Request >                                                                    |                                |                                                         |                                           |                        |             |                                  |             |              |
| III View Connection Requests                                                                      |                                |                                                         |                                           |                        |             |                                  |             |              |
| X. Salar Dra Approvale                                                                            |                                |                                                         | T                                         |                        |             | •                                |             |              |
| -                                                                                                 |                                |                                                         |                                           |                        |             |                                  |             |              |
| Manage My Profile                                                                                 |                                |                                                         |                                           |                        |             |                                  |             |              |
| Enquiries                                                                                         |                                | 重                                                       |                                           |                        |             |                                  |             |              |
| X Call to Actions                                                                                 |                                |                                                         |                                           |                        |             |                                  |             |              |
|                                                                                                   | New Cor<br>Create a new        | nections<br>v connection request                        | Alterations<br>Create a new additions and | nd alterations request | Ab<br>Cre   | olishments<br>ate a new abolishm | ent request | Coming Soon  |
|                                                                                                   | Latest Re<br>5 Latest Requests | quests                                                  |                                           | Connection Request ID: |             |                                  | Find        | View All     |
|                                                                                                   | #                              | Work Site Address                                       |                                           | Туре                   | Status      | Update                           | Cancel 0    | Clone        |
|                                                                                                   | CR-06068                       | 64 STONEHOUSES RD, GARVOC VIC 3265                      |                                           | Alteration             | Submitted   |                                  | <b>x</b> :  | æ            |
|                                                                                                   | CR-05949                       | 84 EDWARDS RD, MAIDEN GULLY VIC 3551                    |                                           | Alteration             | In-Progress |                                  | × .         | P            |
|                                                                                                   | CR-05934                       | 89 Fish Drive MELBOURNE 3000                            |                                           | New Connection         | Submitted   | 1                                | ×           | Ð            |
|                                                                                                   | CR-05849                       |                                                         |                                           | Alteration             | Draft       | 1                                | ×           | ø            |
|                                                                                                   | CR-05845                       | 290 BRYAN O'LYNN RD, PURNIM VIC 3278                    |                                           | Alteration             | Submitted   |                                  | ×           | P            |
| Thank you! You have successfully<br>completed your Book Appointment Call<br>Action for CIR-06545. |                                |                                                         |                                           | 6                      |             |                                  | <u> </u>    |              |

Warning: HARD COPIES OF THIS DOCUMENT MAY NOT BE THE LATEST VERSION. The most up-to-date document is located on the Intranet.

# **Step 11** You will receive the following message confirming your request for an after hours appointment. You will incur extra charges for this appointment. To finish, select "Confirm".

CitiPower and Powercor will contact you to confirm eligibility as well as date and time for the appointment.

| Appointment                                                                                     |                                                                                                    |                                                      |
|-------------------------------------------------------------------------------------------------|----------------------------------------------------------------------------------------------------|------------------------------------------------------|
| Book an appointment                                                                             |                                                                                                    |                                                      |
| You have selected to book an after hours appo<br>If you proceed CitiPower and Powercor will cor | intment. Please note that this type of appointment will incur extra charges a<br>ntact you at a later date to confirm. | and is subject to approval by CitiPower and Powercor |
|                                                                                                 |                                                                                                    |                                                      |

Upon confirmation you will receive the following confirmation message.

CitiPower and Powercor will contact you to confirm you appointment time.

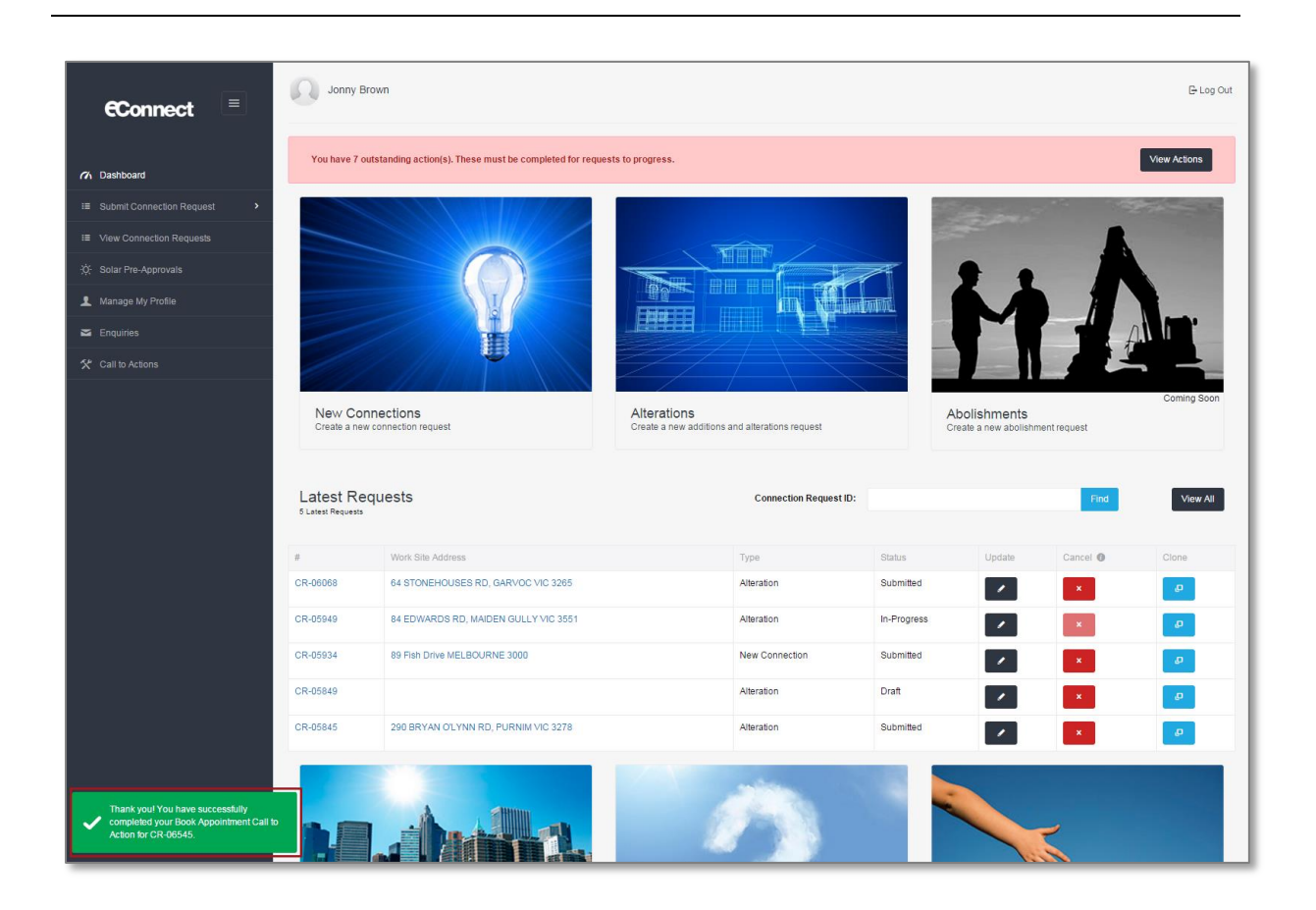

Warning: HARD COPIES OF THIS DOCUMENT MAY NOT BE THE LATEST VERSION. The most up-to-date document is located on the Intranet.

#### Section 5: Make an Enquiry.

Continue for general enquiry instructions.

Proceed to <u>Step 3</u> for Connection Request enquiry instructions.

- **Step 1a** After logging in to eConnect, select "Enquiry" from the left-hand side of the page.
- **Step 1b** Alternatively, select the "Enquiries"

Note: You can select the picture or the text.

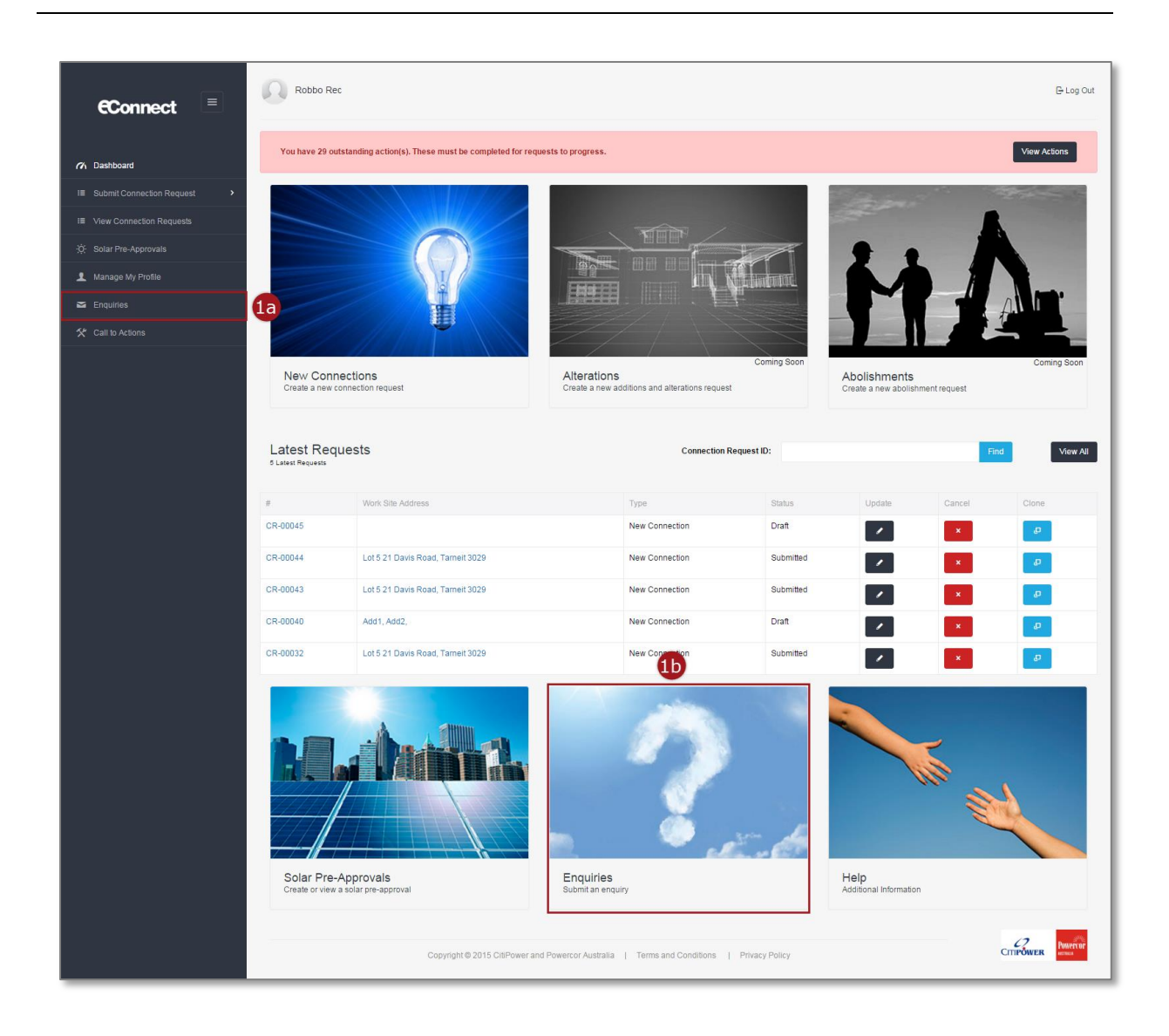

# **Step 2** An email will automatically open in your default email program. The email will be populated with the following details:

"To" (recipient) field set to: <a href="mailto:econnectenquiry@powercor.com.au">econnectenquiry@powercor.com.au</a>

Enter your enquiry details and then select "Send" on your email program.

| 🚔 🚽 🧐 🝊 🔺                               |                                                                              |                                                             |                               |                           |                                                                              |      |                       |
|-----------------------------------------|------------------------------------------------------------------------------|-------------------------------------------------------------|-------------------------------|---------------------------|------------------------------------------------------------------------------|------|-----------------------|
|                                         | *  ▼                                                                         | eCo                                                         | onnect enquiry - Mes          | sage (HTML)               |                                                                              |      |                       |
| File Messag                             | e Insert Options Forma                                                       | t Text Review Dev                                           | reloper                       |                           |                                                                              |      | ۵ (                   |
| Paste                                   | Calibri (Bod) - 11 - A^<br>B I U 2 - A -                                     | ∧*   := • := •   ♥<br>■ = =   := :=                         | Address Check A<br>Book Names | U Attach Signature        | <ul> <li>♥ Follow Up ▼</li> <li>Interface</li> <li>Low Importance</li> </ul> | Zoom |                       |
| Clipboard                               | Ta Basic Tex                                                                 | t ra                                                        | Names                         | Include                   | Tags 🕞                                                                       | Zoom |                       |
| To                                      | econnectenquiry@powercor.com.au                                              |                                                             |                               |                           |                                                                              |      |                       |
| CC                                      |                                                                              |                                                             |                               |                           |                                                                              |      |                       |
| Send Subject:                           | eConnect enquiry                                                             |                                                             |                               |                           |                                                                              |      |                       |
|                                         |                                                                              |                                                             |                               |                           |                                                                              |      |                       |
| Hi CitiPower Pov                        | wercor,                                                                      |                                                             |                               |                           |                                                                              |      | 4                     |
| Where can I find                        | d instructions on how to submit                                              | a Solar Pre-Approval?                                       |                               |                           |                                                                              |      |                       |
|                                         |                                                                              |                                                             |                               |                           |                                                                              |      |                       |
| Thanks,                                 |                                                                              |                                                             |                               |                           |                                                                              |      |                       |
| Robbo                                   |                                                                              |                                                             |                               |                           |                                                                              |      |                       |
|                                         |                                                                              |                                                             |                               |                           |                                                                              |      |                       |
|                                         |                                                                              |                                                             |                               |                           |                                                                              |      |                       |
|                                         |                                                                              |                                                             |                               |                           |                                                                              |      |                       |
|                                         |                                                                              |                                                             |                               |                           |                                                                              |      |                       |
|                                         |                                                                              |                                                             |                               |                           |                                                                              |      |                       |
|                                         |                                                                              |                                                             |                               |                           |                                                                              |      |                       |
|                                         |                                                                              |                                                             |                               |                           |                                                                              |      |                       |
|                                         |                                                                              |                                                             |                               |                           |                                                                              |      |                       |
|                                         |                                                                              |                                                             |                               |                           |                                                                              |      |                       |
|                                         |                                                                              |                                                             |                               |                           |                                                                              |      |                       |
|                                         |                                                                              |                                                             |                               |                           |                                                                              |      |                       |
|                                         |                                                                              |                                                             |                               |                           |                                                                              |      |                       |
|                                         |                                                                              |                                                             |                               |                           |                                                                              |      |                       |
| Click on a photo t                      | to see social network updates and em                                         | ail messages from this pe                                   | rson.                         |                           |                                                                              |      | ۔<br>برج              |
| Click on a photo t<br>Connect to social | to see social network updates and em<br>networks to show profile photos and  | ail messages from this pe<br>I activity updates of your c   | rson.                         | . Click here to add netwo | rks.                                                                         |      | »<br>الاي<br>د        |
| Click on a photo t<br>Connect to social | to see social network updates and em<br>networks to show profile photos and  | ail messages from this per<br>activity updates of your c    | rson.<br>colleagues in 2 ok   | . Click here to add netwo | rks.                                                                         |      | ب<br>بر<br>د          |
| Click on a photo t<br>Connect to social | to see social network updates and em<br>networks to show profile photos and  | hail messages from this per<br>l activity updates of your c | rson.                         | . Click here to add netwo | rks.                                                                         |      | ۲ الاي<br>د الاي<br>د |
| Click on a photo t<br>Connect to social | to see social network updates and em<br>networks to show profile photos and  | hail messages from this per<br>l activity updates of your o | rson.                         | . Click here to add netwo | rks.                                                                         |      | ب الا <u>ل</u><br>د   |
| Click on a photo t<br>Connect to social | to see social network updates and err<br>networks to show profile photos and | hail messages from this per<br>l activity updates of your o | rson.                         | . Click here to add netwo | rks.                                                                         |      | ، بر<br>بر<br>بر      |

# Step 3aAfter logging in to eConnect, there will be a list of recent<br/>Connection Requests on your dashboard.

If you can see the Connection Request that you would like to enquiry about, select the text in blue in the "#" or "Work Site Address" fields.

# **Step 3b** Alternatively, type the exact Connection Request ID into the search bar on the right-hand side and select "Find".

| Robbo Re                        | c                                                    |                                                               |                   |                                | 🕒 Log Out     |
|---------------------------------|------------------------------------------------------|---------------------------------------------------------------|-------------------|--------------------------------|---------------|
| You have 29 ou                  | tstanding action(s). These must be completed for req | uests to progress.                                            |                   |                                | View Actions  |
| New Conn<br>Create a new c      | Approximation request                                | Alterations<br>Create a new additions and alterations request | Coming Soon       | Abolishment request            | Coming Soon   |
| Latest Req<br>5 Latest Requests | uests                                                | Connection Req                                                | uest ID: CR-00123 |                                | Find View All |
| #                               | Work Site Address                                    | Туре                                                          | Status            | Update Cancel                  | Clone         |
| CR-00045                        |                                                      | New Connection                                                | Draft             |                                |               |
| CR-00044                        | Lot 5 21 Davis Road, Tarneit 3029                    | New Connection                                                | Submitted         |                                | æ             |
| CR-00043                        | Just 5 21 Davis Road, Tameit 3029                    | New Connection                                                | Submitted         |                                | e l           |
| CR-00040                        | Add1, Add2,                                          | New Connection                                                | Draft             |                                | -             |
| CR-00032                        | Lot 5 21 Davis Road, Tarneit 3029                    | New Connection                                                | Submitted         |                                | •             |
| Solar Pre-<br>Create or view    | Approvals<br>a solar pre-approval                    | Enquiries<br>Submit an enquiry                                | -6                | Help<br>Additional Information |               |

The following error message will appear if your search returns no records. In this case, check your "Connection Request ID" is correct, if not enter it correctly and search again. The "Connection Request ID" must be entered in full letters – numbers e.g. CR-12345.

| Robbo Re                                                                                                | ec                                                                                                    |                                                                                                    |                                                                                       |                                                                    |                                                                                                    | 🕒 Log Out                                                                                                    |
|----------------------------------------------------------------------------------------------------|----------------------------------------------------------------------------------------------------|----------------------------------------------------------------------------------------------------|---------------------------------------------------------------------------------------|--------------------------------------------------------------------|----------------------------------------------------------------------------------------------------|----------------------------------------------------------------------------------------------------|
| You have 29 o                                                                                           | utstanding action(s). These must be completed for rec                                                                                                    | quests to progress.                                                                                    |                                                                                       |                                                                    |                                                                                                    | View Actions                                                                                                    |
| New Coni<br>Create a new                                                                                | nections<br>connection request                                                                                                    | Alterations<br>Trade a new additions and alterations request                                           | Coming Soon                                                                           | Abolishments<br>Create a new abolish                               | ment request                                                                                                    | Coming Soon                                                                                                    |
| Latest Rec<br>5 Latest Requests                                                                         | quests                                                                                                    | Connection F                                                                                           | Request ID: CR-00123                                                                  |                                                                    | Fir                                                                                                    | d View All                                                                                                    |
| No Record Found                                                                                         | 1                                                                                                    |                                                                                                    |                                                                                       |                                                                    |                                                                                                    |                                                                                                    |
| No Record Found                                                                                         | I Work Site Address                                                                                                    | Туре                                                                                                   | Status                                                                                | Update                                                             | Cancel                                                                                                    | Clone                                                                                                    |
| No Record Found<br>#<br>CR-00045                                                                        | Work Site Address                                                                                                    | Type<br>New Connection                                                                                 | Status<br>Draft                                                                       | Update                                                             | Cancel                                                                                                    | Cione                                                                                                    |
| No Record Found<br>#<br>CR-00045<br>CR-00044                                                            | Work Site Address Lot 5 21 Davis Road, Tarneit 3029                                                                                                    | Type<br>New Connection<br>New Connection                                                               | Status<br>Draft<br>Submitted                                                          | Update                                                             | Cancel                                                                                                    | Cione<br>2<br>2                                                                                                    |
| No Record Found<br>#<br>CR-00045<br>CR-00044<br>CR-00043                                                | Work Site Address Utors 5 21 Davis Road, Tarneit 3029 Lot 5 21 Davis Road, Tarneit 3029                                                                                                    | Type<br>New Connection<br>New Connection<br>New Connection                                             | Status<br>Draft<br>Submitted<br>Submitted                                             | Update<br>()<br>()<br>()<br>()<br>()<br>()<br>()<br>()<br>()<br>() | Cancel<br>X<br>X<br>X                                                                                                    | Cione<br>Cione<br>Cione |
| No Record Found<br>#<br>CR-00045<br>CR-00044<br>CR-00043<br>CR-00040                                    | Work Sile Address UV Vork Sile Address Lot 5 21 Davis Road, Tarneit 3029 Lot 5 21 Davis Road, Tarneit 3029 Add1, Add2,                                                                                                    | Type<br>New Connection<br>New Connection<br>New Connection<br>New Connection<br>New Connection         | Status Status Draft Submitted Submitted Draft Draft                                   | Update                                                             | Cancel<br>X<br>X<br>X<br>X<br>X                                                                                                    | Clone<br>Clone<br>Clone |
| No Record Found           #           CR-00045           CR-00044           CR-00043           CR-00040 | Work Sile Address UVAR Sile Address UVAR SILe Address UVAR SILe Address UVAR SILe Address UVAR SILe Address UVAR SILe Address UVAR SILe Address UVAR SILe Address UVAR SILe Address UVAR SILe Address UVAR SILe Address UVAR SILe Address UVAR SILe Address UVAR SILe Address UVAR SILe Ad | Type<br>Type<br>New Connection<br>New Connection<br>New Connection<br>New Connection<br>New Connection | Status Status Draft Submitted Submitted Draft Submitted Submitted Submitted Submitted | Update Update                                                      | Cancel Cancel Cx Cx Cx Cx Cx Cx Cx Cx Cx Cx Cx Cx Cx                                                                                                    | Cione<br>Cione<br>Cone<br>Cone<br>Cone<br>Cone<br>Cone<br>Cone<br>Cone<br>C                                                                                                    |
| No Record Found     #     CR-00045     CR-00043     CR-00040     CR-00032     CR-00032                  | Image: state of the state of the state o                  | Type<br>New Connection<br>New Connection<br>New Connection<br>New Connection<br>New Connection         | Status Status Status Submitted Submitted Submitted Submitted Submitted Submitted      | Help                                                               | Cancel Cancel Ca | Cione  Cione Cione Cione C                                                                                                    |

# **Step 4** To make a Connection Request enquiry, select "Enquiry" on the right-hand side of the page.

| R-04782           |                        |                                  |            |   |             |
|-------------------|------------------------|----------------------------------|------------|---|-------------|
|                   |                        |                                  | Expand All | 1 | Update      |
| Summary           |                        |                                  | ^          | 0 | Appointment |
| Request Status    |                        |                                  | 4          |   | Enquiry     |
|                   |                        |                                  |            | ÷ | Print       |
|                   |                        |                                  |            |   | Email       |
| Submitted         | In Progress            | Scheduled                        | Completed  | e | Clone       |
|                   |                        |                                  |            | × | Cancel CR   |
|                   | Request Progress       | Submitted                        |            | 5 | Back        |
| equest Detail     |                        |                                  |            |   |             |
|                   | Request Type           | New Connection                   |            |   |             |
|                   | Request Sub-Type       | Single Premise                   |            |   |             |
|                   | Address                | 42 Greenhill Lane MELBOURNE 3000 |            |   |             |
|                   | Submission Date        | 18/01/2016                       |            |   |             |
|                   | Target Completion Date |                                  |            |   |             |
| Work Requirements |                        |                                  | ~          |   |             |
| Location Details  |                        |                                  | ~          |   |             |
| Contact Details   |                        |                                  | ~          |   |             |
| S Appointment     |                        |                                  | ~          |   |             |
| <b>O</b> Charges  |                        |                                  | ~          |   |             |
| Attachments       |                        |                                  | ~          |   |             |

**Step 5** An email will automatically open in your default email program. The email will be populated with the following details:

"To" (recipient) field set to: <u>econnectenquiry@powercor.com.au</u> "Subject" field set to: eConnect Enquiry - <CR Number> - <Worksite Address>

e.g. eConnect Enquiry – CR-12345 – 10 Smith Street, MELBOURNE 3000

Enter your enquiry details and then select "Send" on your email program.

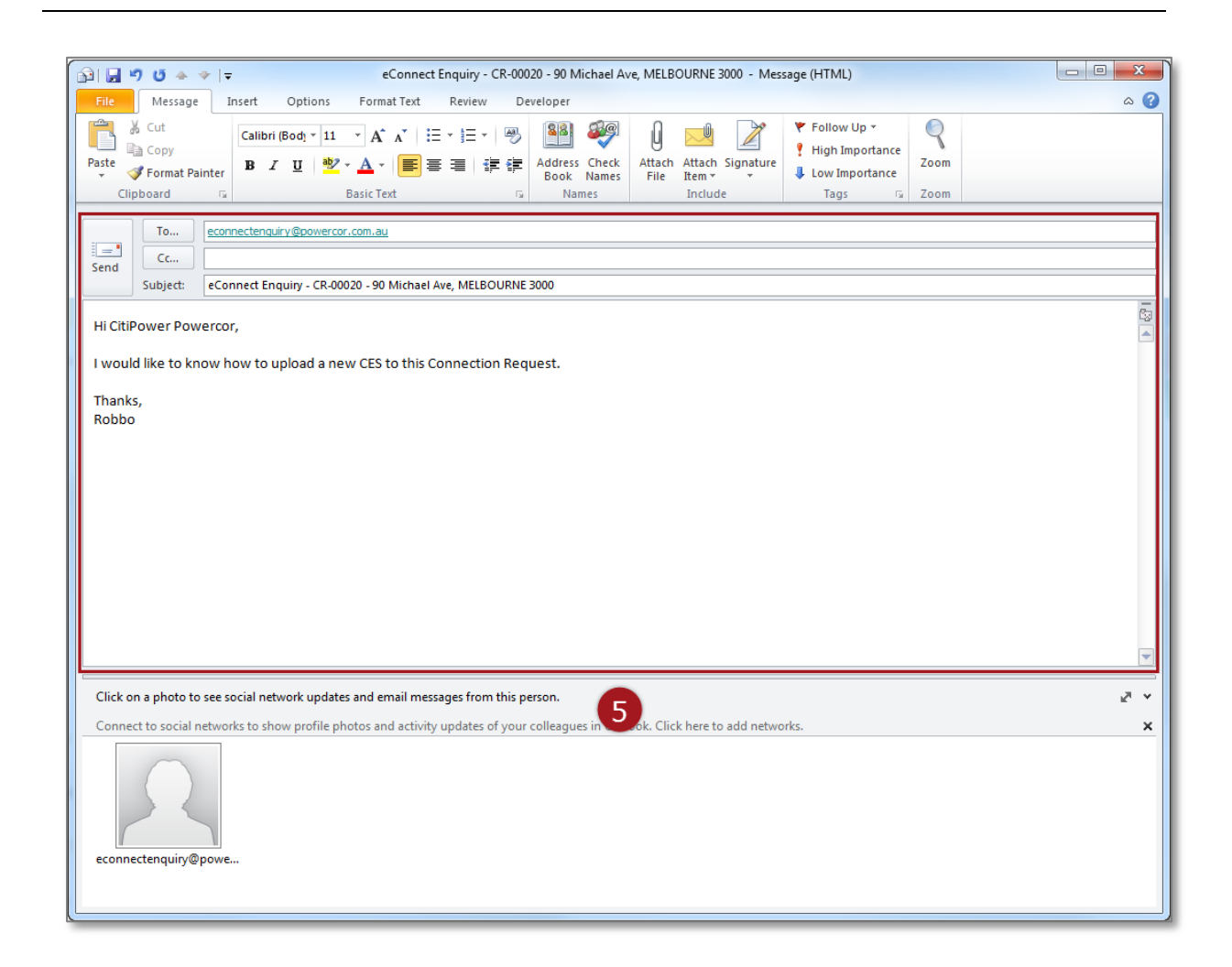

Section 6: Clone a Connection Request.

When a Connection Request is cloned, only **some** of the details will be copied across to a new Connection Request. This will allow the REC/LEW to quickly submit a similar Connection Request for a different property.

Most of the "Work Requirements" fields are cloned. This excludes fields that must be reevaluated for each request, for example "Distance from loom to meter panel" or "Any other information".

Under "Contact Details", the REC and LEW contact fields will be pre-populated in the clone request but retailer, customer and Licensed Electrical Inspector (LEI) details will not be.

"Location Details", "Attachments", "Appointments" and "Confirmation" will not have any information pre-populated in the clone request. For this reason the request will be saved in draft status and must be reviewed and submitted.

### **Step 1a** After logging into eConnect, there will be a list of recent Connection Requests on your dashboard.

If you can see the Connection Request that you would like to

clone, select the corresponding blue clone icon

Step 1bAlternatively, type the exact "Connection Request ID" into the<br/>search bar on the right-hand side and select "Find", continue to<br/>Step 2.

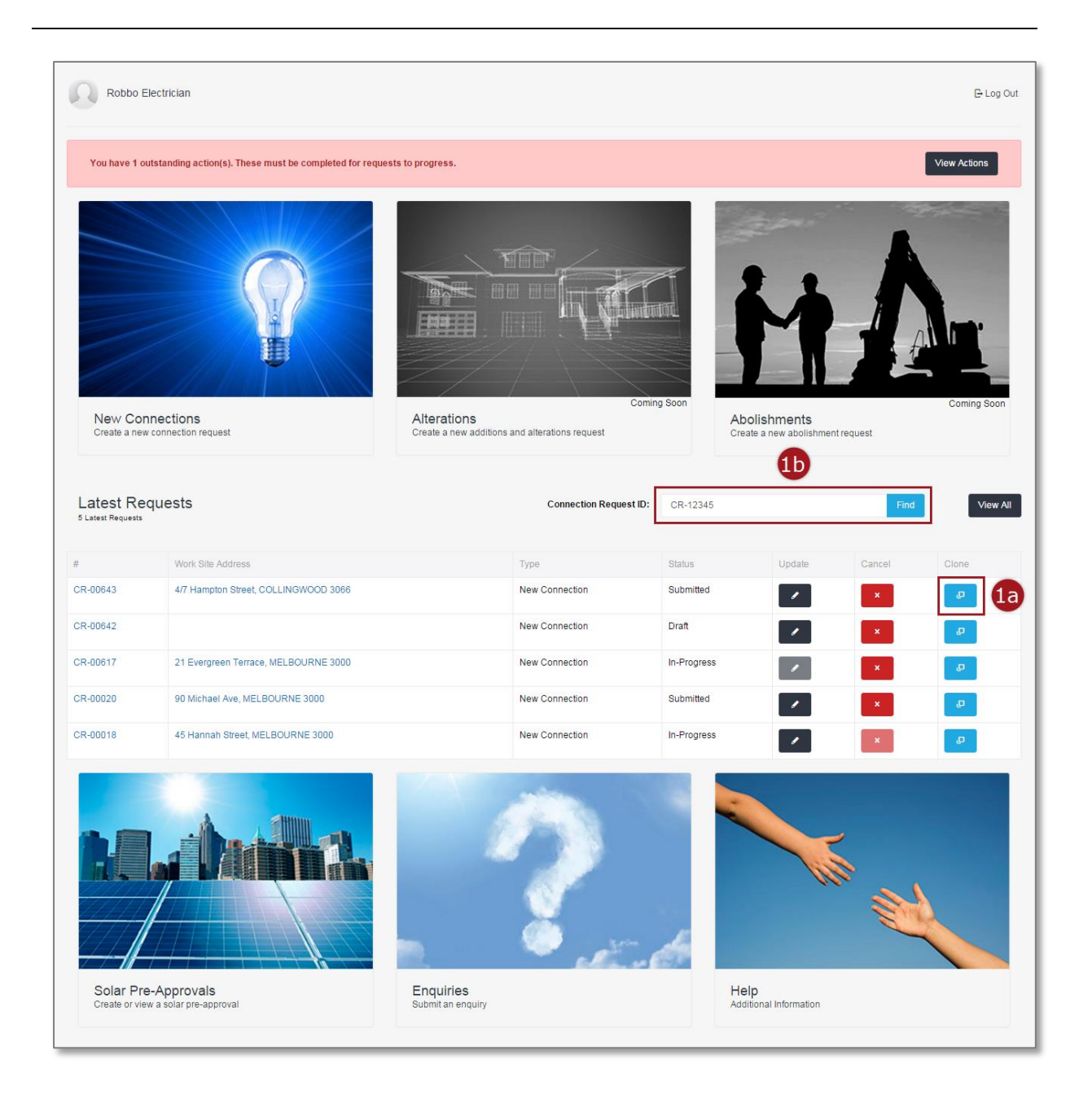

The following error message will appear if your search returns no records. In this case, check your "Connection Request ID" is correct, if not enter it correctly and search again. The "Connection Request ID" must be entered in full letters – numbers e.g. CR-12345.

|                                                                                                    | Robbo Re                                                                                                    | ec                                                                                                    |                                                                                                    |                                                                          |                                                                         |                                      | 🕒 Log Ou                                                                                                    |
|----------------------------------------------------------------------------------------------------|----------------------------------------------------------------------------------------------------|----------------------------------------------------------------------------------------------------|----------------------------------------------------------------------------------------------------|--------------------------------------------------------------------------|-------------------------------------------------------------------------|--------------------------------------|----------------------------------------------------------------------------------------------------|
|                                                                                                    | You have 29 of                                                                                                    | utstanding action(s). These must be completed for re                                                                                                    | equests to progress.                                                                                                    |                                                                          |                                                                         |                                      | View Actions                                                                                                    |
| East Receives       Control Regist ID       CR 012       Fod         Record Found                                                                                                    | New Coni<br>Create a new                                                                                                    | nections<br>connecton request                                                                                                    | Alterations<br>Create a new additions and alterations request                                                            | Coming Soon                                                              | Abolishments<br>Create a new abolish                                    | intent request                       | Coming Scon                                                                                                    |
| #Work Site AddressTypeStatusUpdateCancelRoleCR-00045IIIIIIIIIIIIIIIIIIIIIIIIIIIIIIIIIIIIIIIIIIIIIIIIIIIIIIIIIIIIIIIIIIIIIIIIIIIIIIIIIIIIIIIIIIIIIIIIIIIIIIIIIIIIIIIIIIIIIIIIIIIIIIIIIIIIIIIIIIIIIIIIIIIIIIIIIIIIIIIIIIIIIIIIIIIIIIIIIIIIIIIIIIIIII<                                                                                                    | Latest Rec                                                                                                    |                                                                                                    |                                                                                                    | equest ID: CR-00123                                                      |                                                                         | Fit                                  | View All                                                                                                    |
| CR-30044       Lot 5 21 Davis Road, Tamelt 3029       New Connection       Submitted       Image: Creation of the connection of the connection  | 5 Latest Requests                                                                                                    | quests                                                                                                    | Connection R                                                                                                    |                                                                          |                                                                         |                                      |                                                                                                    |
| CR-00044       Lot 5 21 Davis Road, Tarnelt 3029       New Connection       Submitted       Image: Creating the connection of the connection of the conneconnection of the conneconnection of the con | S Latest Requests                                                                                                    | y Work Site Address                                                                                                    | Connection R                                                                                                    | Status                                                                   | Update                                                                  | Cancel                               | Clone                                                                                                    |
| CR-00043       Lot 5 21 Davis Road, Tarnelt 3029       New Connection       Submitted       Image: Connection       Drat       Image: Connection       Image: Connection </td <td>#<br/>CR-00045</td> <td>d Work Site Address</td> <td>Type.</td> <td>Status<br/>Draft</td> <td>Update</td> <td>Cancel</td> <td>Clone</td>                                                                                                    | #<br>CR-00045                                                                                                    | d Work Site Address                                                                                                    | Type.                                                                                                    | Status<br>Draft                                                          | Update                                                                  | Cancel                               | Clone                                                                                                    |
| CR-00040     Add1, Add2,       CR-00032     Lot5 21 Davis Road, Tameit 3029       New Connection     Submitted       Image: Comparison of the state of the state of the                                             | #<br>CR-00045<br>CR-00044                                                                                                    | Work Site Address Lot 5 21 Davis Road, Tarneit 3029                                                                                                    | Type<br>New Connection<br>New Connection                                                                                 | Status<br>Draft<br>Submitted                                             | Update                                                                  | Cancel                               | Cione                                                                                                    |
| CR-0032 Lot 5 21 Davis Road, Tarnell 3029 New Connection Submitted 2 2 2                                                                                                    | #<br>CR-00045<br>CR-00043                                                                                                    | y Work: Site Address Work: Site Address Lot 5 21 Davis Road, Tarneit 3029 Lot 5 21 Davis Road, Tarneit 3029                                                                                                    | Type<br>Type<br>New Connection<br>New Connection<br>New Connection                                                       | Status<br>Draft<br>Submitted<br>Submitted                                | Update                                                                  | Cancel<br>*<br>*                     | Clone<br>D<br>D<br>D                                                                                                    |
|                                                                                                    | Intest Requests           No Record Found           #           CR-00045           CR-00044           CR-00043           CR-00040 | y Work Site Address Work Site Address UV Vork Site Address Lot 5 21 Davis Road, Tarneit 3029 Lot 5 21 Davis Road, Tarneit 3029 Add1, Add2,                                                                                                    | Type<br>New Connection<br>New Connection<br>New Connection<br>New Connection<br>New Connection                           | Status<br>Draft<br>Submitted<br>Draft<br>Draft                           | Update                                                                  | Cancel<br>×<br>×<br>×<br>×           | Cione<br>Cone<br>Cone |
| Solar Pre-Approvals Englishes Help                                                                                                    | CR-00044     CR-00043     CR-00040     CR-00040     CR-00040     CR-00040                                                         | guests guests gu | Type<br>Type<br>New Connection<br>New Connection<br>New Connection<br>New Connection<br>New Connection<br>New Connection | Status<br>Draft<br>Submitted<br>Draft<br>Submitted<br>Draft<br>Submitted | Update<br>2<br>2<br>2<br>2<br>2<br>2<br>2<br>2<br>2<br>2<br>2<br>2<br>2 | Cancel<br>X<br>X<br>X<br>X<br>X<br>X | Cione<br>Cone<br>Cone<br>Cone<br>Cone<br>Cone<br>Cone<br>Cone<br>C                                                                                                    |

Upon selection of the blue clone icon, you will receive the confirmation message in green on the bottom left-hand side of the page.

The message provides you with the new Connection Request number. The cloned request appears on the top of your Connection Requests on the Home Page and View Connection Requests Page in draft status.

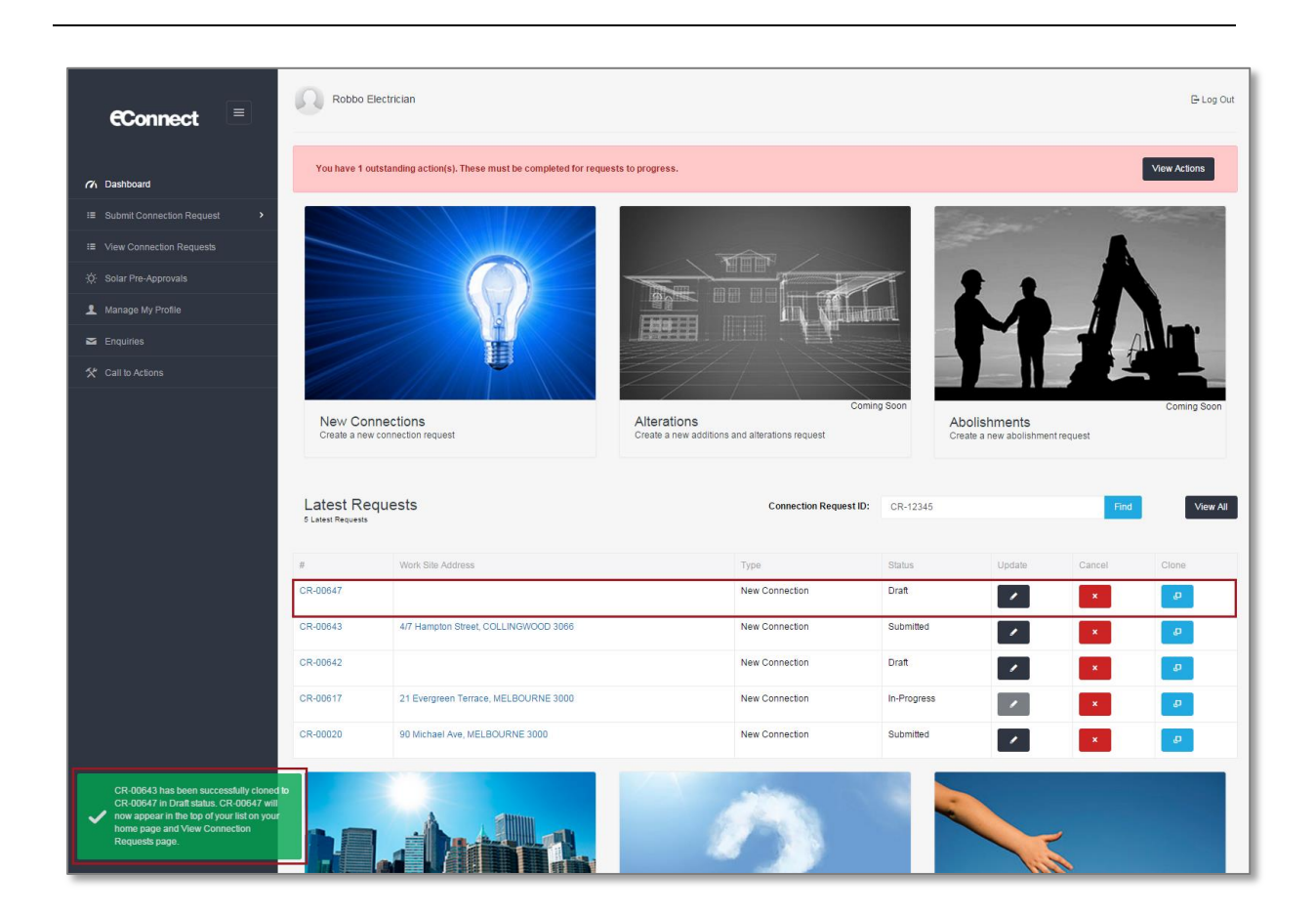

#### **Step 2** To clone the Connection Request, select "Clone" on the righthand side of the page.

| R-04782           |                        |                                  |           |            |             |
|-------------------|------------------------|----------------------------------|-----------|------------|-------------|
|                   |                        |                                  | Ex        | pand All 🖉 | Update      |
| Summary           |                        |                                  |           | ~ O        | Appointment |
| equest Status     |                        |                                  |           |            | Enquiry     |
|                   |                        |                                  |           | ÷          | Print       |
| <u> </u>          |                        |                                  |           |            | Email       |
| Submitted         | In Progress            | Scheduled                        | Completed | 2          | Clone       |
|                   | Do much December       | Outeritted                       |           | ×          | Cancel CR   |
|                   | Request Progress       | Submitted                        |           | 5          | Back        |
| equest Detail     |                        |                                  |           |            |             |
|                   | Request Type           | New Connection                   |           |            |             |
|                   | Request Sub-Type       | Single Premise                   |           |            |             |
|                   | Address                | 42 Greenhill Lane MELBOURNE 3000 |           |            |             |
|                   | Submission Date        | 18/01/2016                       |           |            |             |
|                   | Target Completion Date |                                  |           |            |             |
| Work Requirements |                        |                                  |           | ~          |             |
| Location Details  |                        |                                  |           | ~          |             |
| Contact Details   |                        |                                  |           | ~          |             |
| C Appointment     |                        |                                  |           | ~          |             |
| Charges           |                        |                                  |           | ~          |             |
| Attachments       |                        |                                  |           | ~          |             |

Upon selection of the blue clone icon, you will receive the confirmation message in green on the bottom left-hand side of the page.

The message provides you with the new Connection Request number. The cloned request appears on the top of your Connection Requests on the Home Page and View Connection Requests page in draft status.

|                                                                                                    | Ch. Dashboard / View Connection Reg | lest / CR 04782          |                                                  |                |   |             |
|----------------------------------------------------------------------------------------------------|-------------------------------------|--------------------------|--------------------------------------------------|----------------|---|-------------|
| n Dashboard                                                                                                    |                                     | 101 / CIC-04702          |                                                  |                |   |             |
| I Submit Connection Request                                                                                                    | CR-04782                            |                          |                                                  |                |   |             |
| I View Connection Requests                                                                                                    |                                     |                          |                                                  | Expand All     | 1 | Update      |
| :앉: Solar Pre-Approvals                                                                                                    | E Summary                           |                          |                                                  | ^              | 0 | Appointment |
| 👤 Manage My Profile                                                                                                    | Request Status                      |                          |                                                  |                | • | Enquiry     |
| Enquiries                                                                                                    |                                     |                          |                                                  |                | ÷ | Print       |
| 🛠 Call to Actions                                                                                                    |                                     |                          |                                                  |                | 2 | Email       |
|                                                                                                    | Submitted                           | In Progress              | Scheduled                                        | Completed      | e | Clone       |
|                                                                                                    |                                     | Request Prograss         | Submitted                                        |                | × | Cancel CR   |
|                                                                                                    |                                     | Request Progress         | Submitted                                        |                | 5 | Back        |
|                                                                                                    | Request Detail                      |                          |                                                  |                |   |             |
|                                                                                                    |                                     | Request Type             | New Connection                                   |                |   |             |
|                                                                                                    |                                     | Request Sub-Type         | Single Premise                                   |                |   |             |
|                                                                                                    |                                     | Address                  | 42 Greenhill Lane MELBOURNE 3000                 |                |   |             |
|                                                                                                    |                                     | Target Completion Date   | 18/01/2010                                       |                |   |             |
|                                                                                                    |                                     |                          |                                                  |                |   |             |
|                                                                                                    | 🖋 Work Requirements                 |                          |                                                  | *              |   |             |
|                                                                                                    | ♀ Location Details                  |                          |                                                  | *              |   |             |
|                                                                                                    | L Contact Details                   |                          |                                                  | ~              |   |             |
|                                                                                                    | () Appointment                      |                          |                                                  | ~              |   |             |
|                                                                                                    | <b>Q</b> Charges                    |                          |                                                  | ~              |   |             |
| CR-04782 has been successfully cloned to                                                                                                 | Attachments                         |                          |                                                  | ~              |   |             |
| CR-05570 in Draft status. CR-05570 will<br>now appear in the top of your list on your<br>home page and View Connection<br>Requests page. |                                     | Copyright © 2015 CitiPow | er and Powercor Australia   Terms and Conditions | Privacy Policy |   |             |

Section 7: Cancel a Connection Request.

A Connection Request cannot be cancelled if the truck has already been

dispatched to the field. The cancel icon will be faded to indicate that cancellation is disabled.

Step 1aAfter logging in to eConnect, there will be a list of recent<br/>Connection Requests on your dashboard.

If you can see the Connection Request that you would like to

cancel, select the corresponding red cancel icon and continue to <u>Step 3.</u>

Step 1bAlternatively, type the exact "Connection Request ID" into the<br/>search bar on the right-hand side and select "Find", continue to<br/>Step 2.

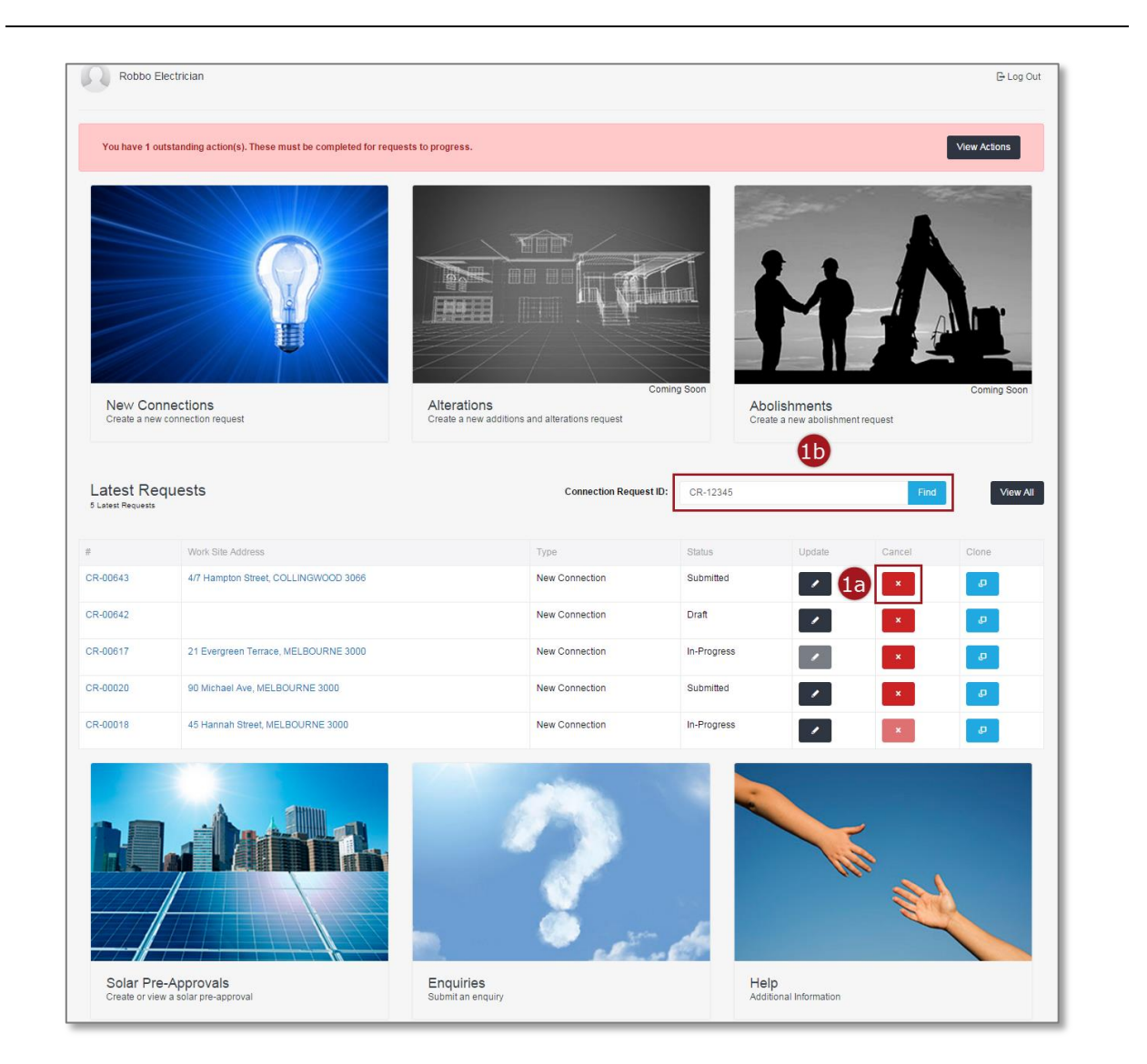

Warning: HARD COPIES OF THIS DOCUMENT MAY NOT BE THE LATEST VERSION. The most up-to-date document is located on the Intranet. The following error message will appear if your search returns no records. In this case, check your "Connection Request ID" is correct, if not enter it correctly and search again. The "Connection Request ID" must be entered in full letters – numbers e.g. CR-12345.

| Robbo Re                                                                                                    | ec                                                                                                    |                                                                                                    |                                                                              |                                                                                                    |                                                       | 🕒 Log Out                                                                                                    |
|----------------------------------------------------------------------------------------------------|----------------------------------------------------------------------------------------------------|----------------------------------------------------------------------------------------------------|------------------------------------------------------------------------------|----------------------------------------------------------------------------------------------------|-------------------------------------------------------|----------------------------------------------------------------------------------------------------|
| You have 29 ou                                                                                                    | utstanding action(s). These must be completed for rec                                                                                                    | quests to progress.                                                                                                    |                                                                              |                                                                                                    |                                                       | View Actions                                                                                                    |
| New Cont<br>Create a new                                                                                                    | nections<br>connection request                                                                                                    | Alterations<br>Create a new additions and alterations request                                                                     | Coming Soon                                                                  | Abolishments<br>Create a new abolist                                                                                                    | ment request                                          | Corning Soon                                                                                                    |
| Latest Req<br><sup>5 Latest Requests</sup>                                                                                                    | quests                                                                                                    | Connection Re                                                                                                    | equest ID: CR-00123                                                          |                                                                                                    | Fit                                                   | View All                                                                                                    |
| No Record Found                                                                                                    |                                                                                                    |                                                                                                    |                                                                              |                                                                                                    |                                                       |                                                                                                    |
| No Record Found                                                                                                    | Work Site Address                                                                                                    | Туре                                                                                                    | Status                                                                       | Update                                                                                                    | Cancel                                                | Clone                                                                                                    |
| No Record Found<br>#<br>CR-00045                                                                                                    | Work Site Address                                                                                                    | Type<br>New Connection                                                                                                    | Status<br>Draft                                                              | Update                                                                                                    | Cancel                                                | Clone                                                                                                    |
| No Record Found<br>#<br>CR-00045<br>CR-00044                                                                                                    | Work Site Address                                                                                                    | Type<br>New Connection<br>New Connection                                                                                          | Status<br>Draft<br>Submitted                                                 | Update                                                                                                    | Cancel                                                | Cione<br>P<br>P                                                                                                    |
| No Record Found<br>#<br>CR-00045<br>CR-00044<br>CR-00043                                                                                                    | Work: Site Address           Lot 5 21 Davis Road, Tarneit 3029           Lot 5 21 Davis Road, Tarneit 3029                                                  | Type Type New Connection New Connection New Connection New Connection                                                             | Status<br>Draft<br>Submitted<br>Submitted                                    | Update                                                                                                    | Cancel<br>X<br>X<br>X                                 | Clone<br>Clone<br>Clone                                                                                                    |
| No Record Found<br>#<br>CR-00045<br>CR-00044<br>CR-00043<br>CR-00040                                                                                                    | Work Site Address Uork Site Address Lot 5 21 Davis Road, Tarreit 3029 Lot 5 21 Davis Road, Tarreit 3029 Add1, Add2,                                         | Type Type New Connection New Connection New Connection New Connection New Connection                                              | Status Draft Submitted Submitted Draft                                       | Update<br>Update                                                                                                    | Cancel Cancel X X X X X X X X X X X X X X X X X X X   | Cione                                                                                                    |
| No Record Found<br>#<br>CR-00045<br>CR-00044<br>CR-00043<br>CR-00040<br>CR-00032                                                                                                    | Work Site Address       Lot 5 21 Davis Road, Tarneit 3029       Lot 5 21 Davis Road, Tarneit 3029       Add1, Add2,       Lot 5 21 Davis Road, Tarneit 3029 | Type Type New Connection New Connection New Connection New Connection New Connection New Connection New Connection New Connection | Status Draft Draft Submitted Draft Submitted Draft Submitted Draft Submitted | Update<br>Update<br>Undate<br>Update<br>Update | Cancel  Cancel  X  X  X  X  X  X  X  X  X  X  X  X  X | Cione<br>Cione<br>Ci |
| No Record Found      (CR-00045      (CR-00044      (CR-00040      (CR-00040      (CR-00032      (CR-00032      (CR-0003      (CR-0003 | Work Site Address Lot 5 21 Davis Road, Tarneit 3029 Lot 5 21 Davis Road, Tarneit 3029 Add1, Add2, Lot 5 21 Davis Road, Tarneit 3029                         | Type New Connection New Connection New Connection New Connection New Connection New Connection Enclusion                          | Status Draft Submitted Submitted Draft Submitted Submitted Uraft Submitted   | Lupdate                                                                                                    | Cancel                                                | Cione<br>Cione<br>Ci |

# **Step 2** To cancel the Connection Request, select "Cancel CR" on the right-hand side of the page.

| CR-04782         |          |                                  |           |            |   |             |
|------------------|----------|----------------------------------|-----------|------------|---|-------------|
|                  |          |                                  |           | Expand All | 1 | Update      |
| E Summary        |          |                                  |           | ^          | 0 | Appointment |
| Request Status   |          |                                  |           |            |   | Enquiry     |
|                  |          |                                  |           |            | ÷ | Print       |
|                  |          |                                  |           |            |   | Email       |
| Submitted In F   | Progress | Scheduled                        | Completed |            | ø | Clone       |
|                  |          | Output                           |           | 2          | × | Cancel CR   |
| Request Pro      | ogress   | Submitted                        |           |            | 5 | Back        |
| Request Detail   |          |                                  |           |            |   |             |
| Reques           | st Type  | New Connection                   |           |            |   |             |
| Request Su       | b-Type   | Single Premise                   |           |            |   |             |
| A                | ddress   | 42 Greenhill Lane MELBOURNE 3000 |           |            |   |             |
| Submissio        | on Date  | 18/01/2016                       |           |            |   |             |
| Target Completio | on Date  |                                  |           |            |   |             |

# **Step 3** Double-check the Connection Request details and select "Continue" to confirm that you would like to cancel the request.

| Jonny Brown               | Cancel Request                                                                                 |            |
|---------------------------|------------------------------------------------------------------------------------------------|------------|
| shboard / View Connectior | Please confirm you would like to cancel the connection request at the Work Site Address below. |            |
| 04782                     | 42 Greenhill Lane MELBOURNE 3000                                                               |            |
|                           | Go Back to Request Continue                                                                    | Expand All |
| ] Summary                 |                                                                                                | ^          |
| uest Status               |                                                                                                |            |

Upon selection of the red cancel icon, you will receive the following confirmation of Connection Request cancellation.

| €Connect =                            | Robb                                  | o Electrician                                 |                            |                            |             |                                |                                                                                                    | E Log Out      |
|---------------------------------------|---------------------------------------|-----------------------------------------------|----------------------------|----------------------------|-------------|--------------------------------|----------------------------------------------------------------------------------------------------|----------------|
| 71 Dashboard                          | You have                              | 7 outstanding action(s). These must be comple | ted for requests to progre | 255.                       |             |                                | Vie                                                                                                    | ew Actions     |
|                                       |                                       |                                               |                            |                            |             | 5.200 E                        | 1. The second second second second second second second second second second second second second second second |                |
|                                       |                                       |                                               |                            |                            |             |                                | A                                                                                                    | and the second |
|                                       |                                       |                                               |                            |                            |             | 1                              |                                                                                                    |                |
| 1 Manage My Profile                   |                                       |                                               |                            | n V Merinax                |             | MP                             |                                                                                                    | 1              |
| Inquiries                             |                                       | U U                                           |                            |                            |             |                                |                                                                                                    |                |
|                                       |                                       |                                               | AU 11                      |                            |             |                                |                                                                                                    | Coming Soon    |
|                                       | Create a                              | CONNECTIONS<br>new connection request         | Create a new additio       | ns and alterations request | Ab<br>Crea  | olisnments<br>ite a new abolis | nment request                                                                                                   |                |
|                                       | Latest F<br><sup>5 Latest Reque</sup> | Requests                                      | C                          | onnection Request ID:      |             |                                | Find                                                                                                    | View All       |
|                                       | #                                     | Work Site Address                             |                            | Туре                       | Status      | Update                         | Cancel                                                                                                    | Clone          |
|                                       | CR-05581                              | 97 OSBORNE ST, SOUTH YARRA VIC 3141           |                            | Alteration                 | Submitted   | ×.                             | ×                                                                                                    | ø              |
|                                       | CR-05580                              | 97 OSBORNE ST, SOUTH YARRA VIC 3141           |                            | Alteration                 | In-Progress | /                              | ×                                                                                                    | ø              |
|                                       | CR-05574                              | 290 BRYAN O'LYNN RD, PURNIM VIC 3278          |                            | Alteration                 | Completed   |                                | ×                                                                                                    | ø              |
|                                       | CR-05573                              | 290 BRYAN O'LYNN RD, PURNIM VIC               | 3278                       | Alteration                 | Submitted   |                                | ×                                                                                                    | ø              |
|                                       | CR-05570                              |                                               |                            | New Connection             | Draft       |                                | ×                                                                                                    | p              |
| Your cancellation request was success |                                       |                                               |                            | 2                          |             |                                |                                                                                                    |                |